# Année 2014-2015

Rédigé par : Catherine Gagné-Supper

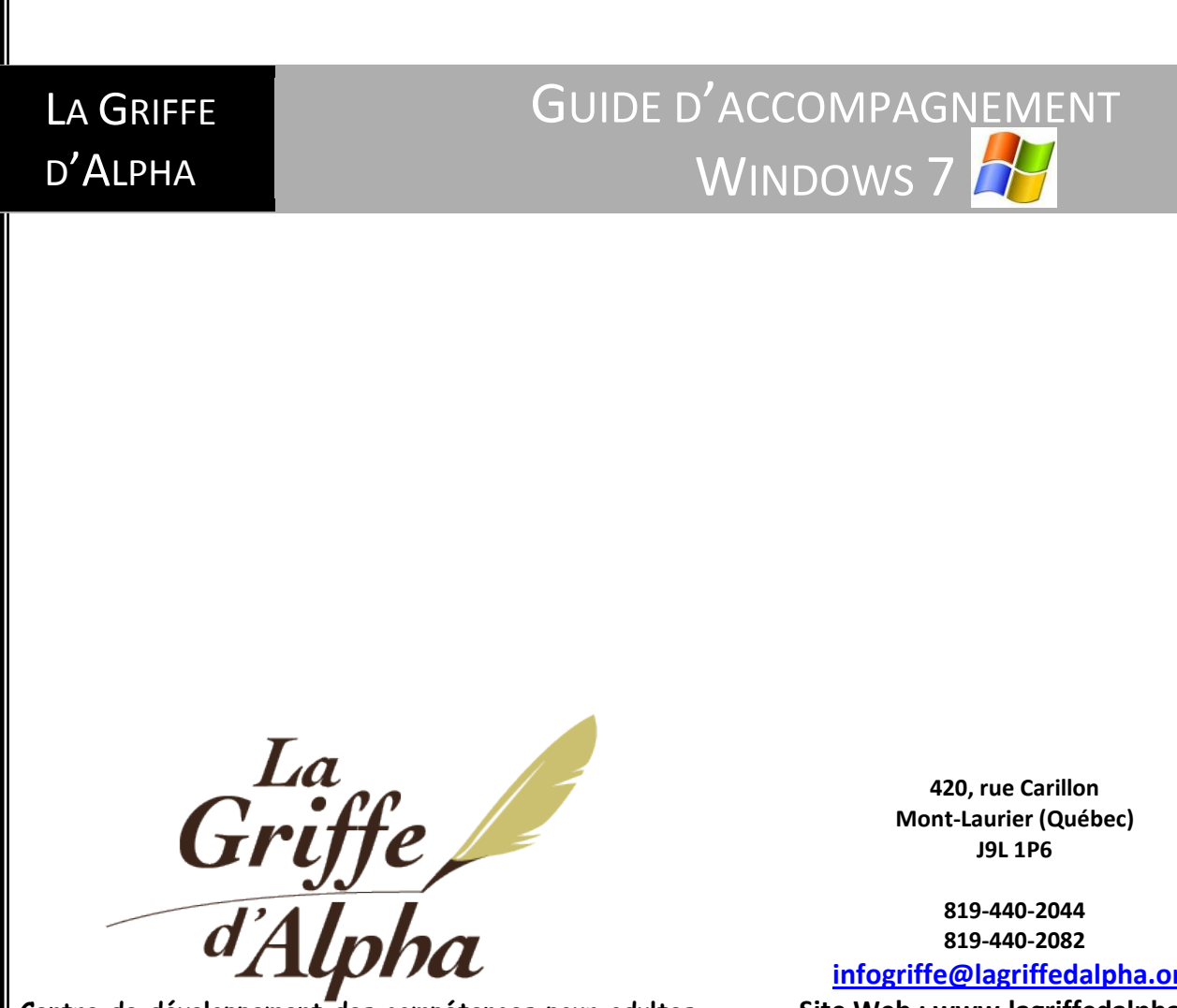

infogriffe@lagriffedalpha.org Site Web : www.lagriffedalpha.org

Centre de développement des compétences pour adultes

#### <u>Mise en garde</u>

Ce guide a été conçu par La Griffe d'Alpha pour des cours offerts à la population en général et non spécifiquement pour les personnes présentant un faible niveau de compétences en littératie. Il peut toutefois servir de plan de cours et d'outil de travail pour les formatrices qui souhaiteraient offrir ce cours aux adultes auprès desquels elles interviennent. Le document est imagé et s'adresse aussi bien aux personnes débutantes en la matière qu'aux personnes possédant déjà certaines connaissances. Il s'agit d'un guide d'accompagnement, agissant à titre d'aide mémoire. Celui-ci ne comporte donc pas les exercices de mise en pratique de la matière présentée.

Ce document a été préparé en utilisant Microsoft Office Word 2007.

© 2014 La Griffe d'Alpha

2

# Table des matières

### Table des matières

| L'ouverture de l'ordinateur et vocabulaire                                                 | 4  |
|--------------------------------------------------------------------------------------------|----|
| Le bureau de travail                                                                       | 5  |
| La manipulation de la souris                                                               | 6  |
| Les fenêtres                                                                               | 7  |
| Disposition des fenêtres                                                                   | 8  |
| L'affichage des fenêtres                                                                   | 9  |
| Les icônes                                                                                 | 10 |
| Le menu "Démarrer"                                                                         | 11 |
| Le clavier                                                                                 | 12 |
| Comment changer votre fond de bureau?                                                      | 13 |
| Comment changer votre écran de veille?                                                     | 15 |
| Les outils de base de Windows                                                              | 17 |
| WordPad                                                                                    | 17 |
| Calculatrice                                                                               | 18 |
| Pour imprimer                                                                              | 19 |
| La création d'un dossier                                                                   | 19 |
| Renommer un dossier ou un fichier                                                          | 20 |
| Pour enregistrer votre fichier :                                                           | 22 |
| Aide-mémoire                                                                               | 23 |
| La suppression d'un dossier                                                                | 24 |
| Le classement de documents                                                                 | 25 |
| Pour glisser une fenêtre                                                                   | 26 |
| Pour copier un fichier sur une clé USB                                                     | 26 |
| Pour copier plusieurs fichiers sur un CD/DVD, sur une clé USB ou sur un disque dur externe | 26 |
| Le panneau de configuration                                                                | 27 |
| Le clavier                                                                                 | 29 |
| Les propriétés de la souris                                                                | 30 |
| Ajouter et supprimer des programmes                                                        | 31 |
| Comment changer l'apparence des fenêtres?                                                  | 32 |
| Recherche un document                                                                      | 33 |
| Bien faire votre ménage!                                                                   | 34 |
| Faire votre ménage du disque                                                               | 34 |
| Effacer les fichiers d'Internet Explorer                                                   | 35 |
| Défragmentation                                                                            | 36 |
| Vérifier votre espace disque                                                               | 36 |
| Fermeture de l'ordinateur                                                                  | 37 |
| Exercices de pratique sur le clavier                                                       | 38 |
| Faire un sous-dossier au nom de chansons                                                   | 39 |

{ 3 }

\_\_\_\_\_

# L'ouverture de l'ordinateur et vocabulaire

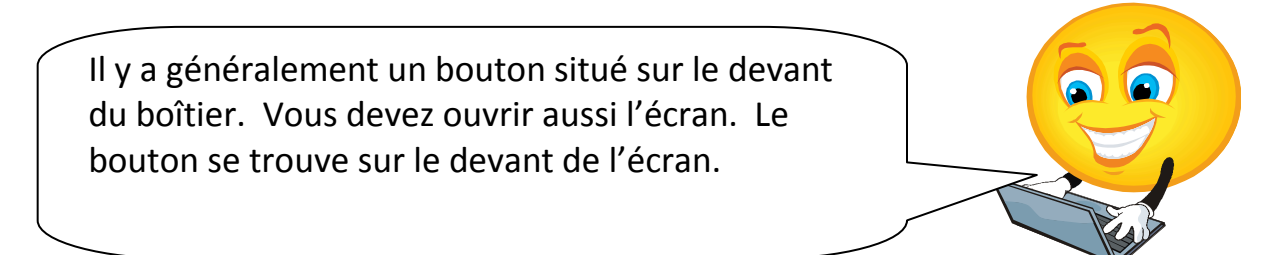

### Un peu de vocabulaire...

Compléter les cases suivantes avec les mots suivants :

Imprimante - - CD/DVD rom - - Moniteur - - Souris - - Boîtier - - Clé USB - - Haut-parleur - Clavier - - Appareil numérique

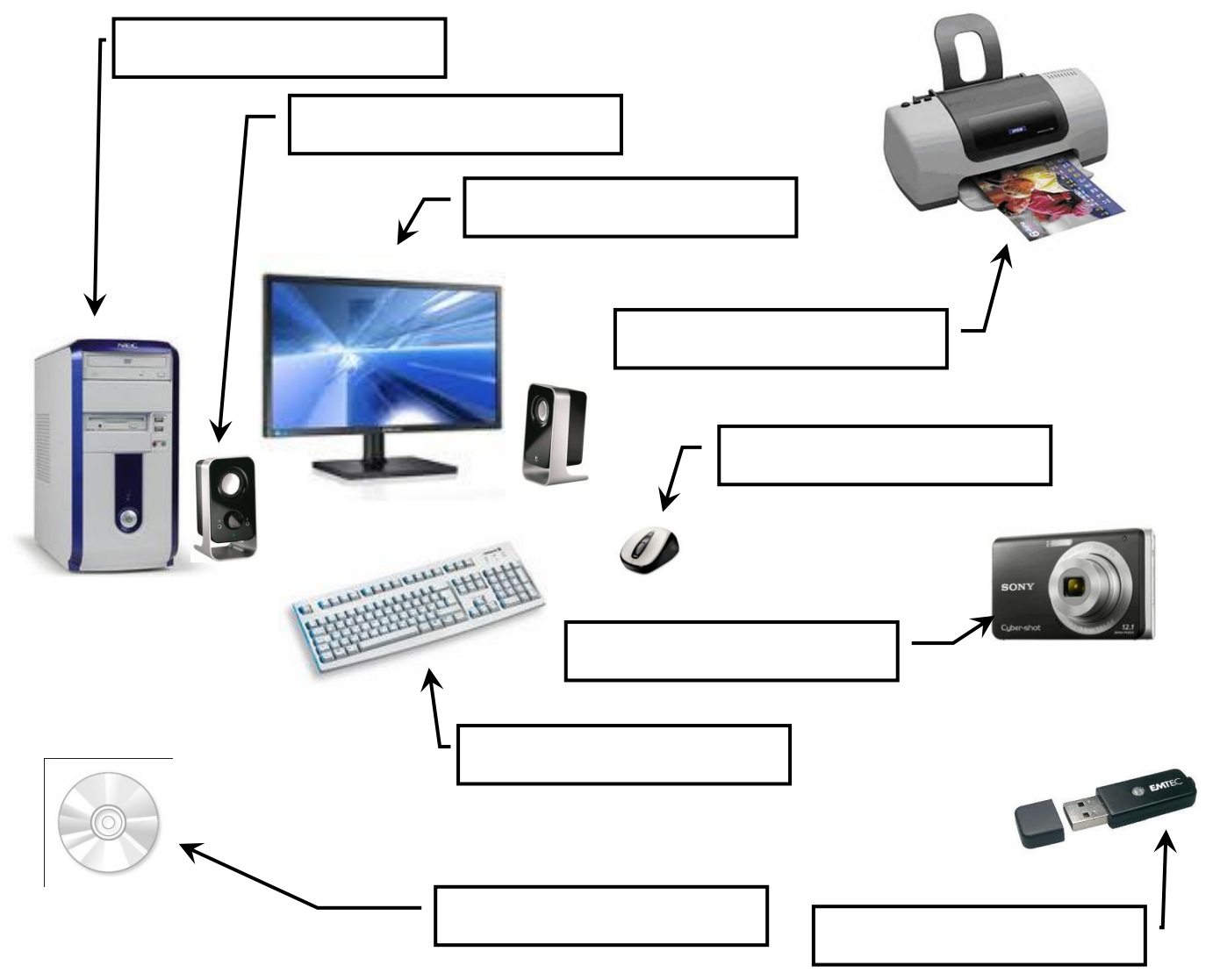

4

2014-2015

### Le bureau de travail

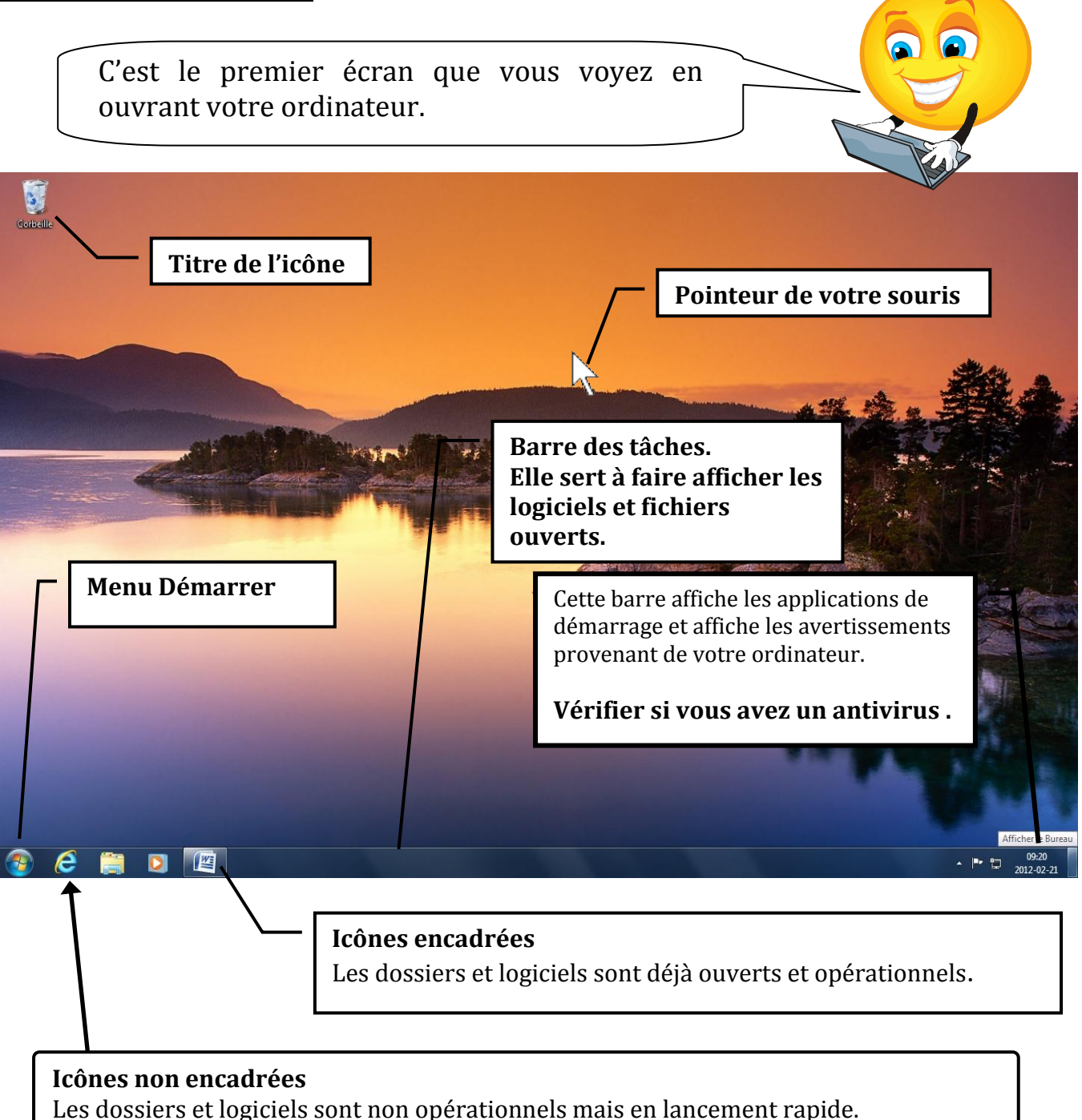

# La manipulation de la souris

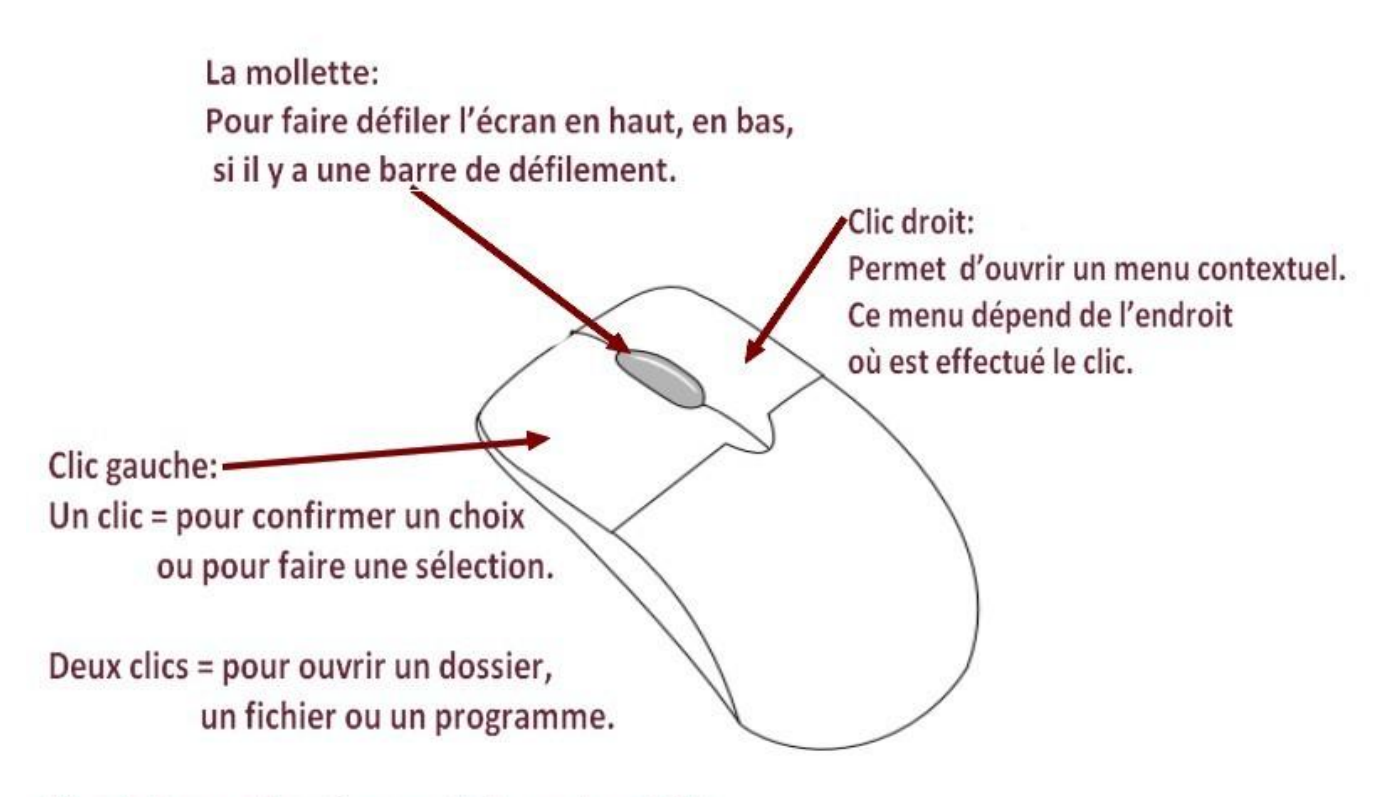

Si maintenu enfoncé, vous déplacez des objets.

### Exemple de menu contextuel

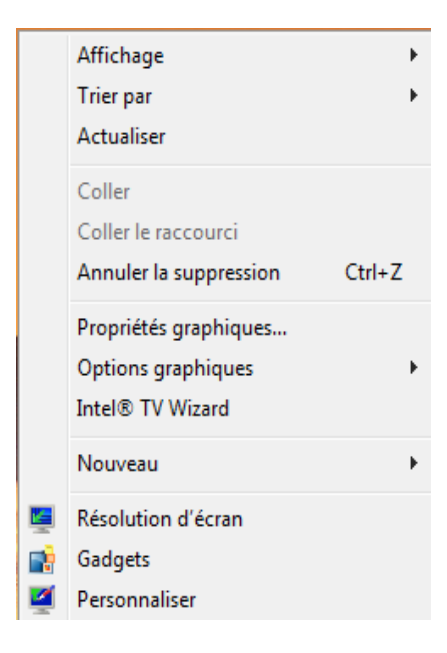

### Les fenêtres

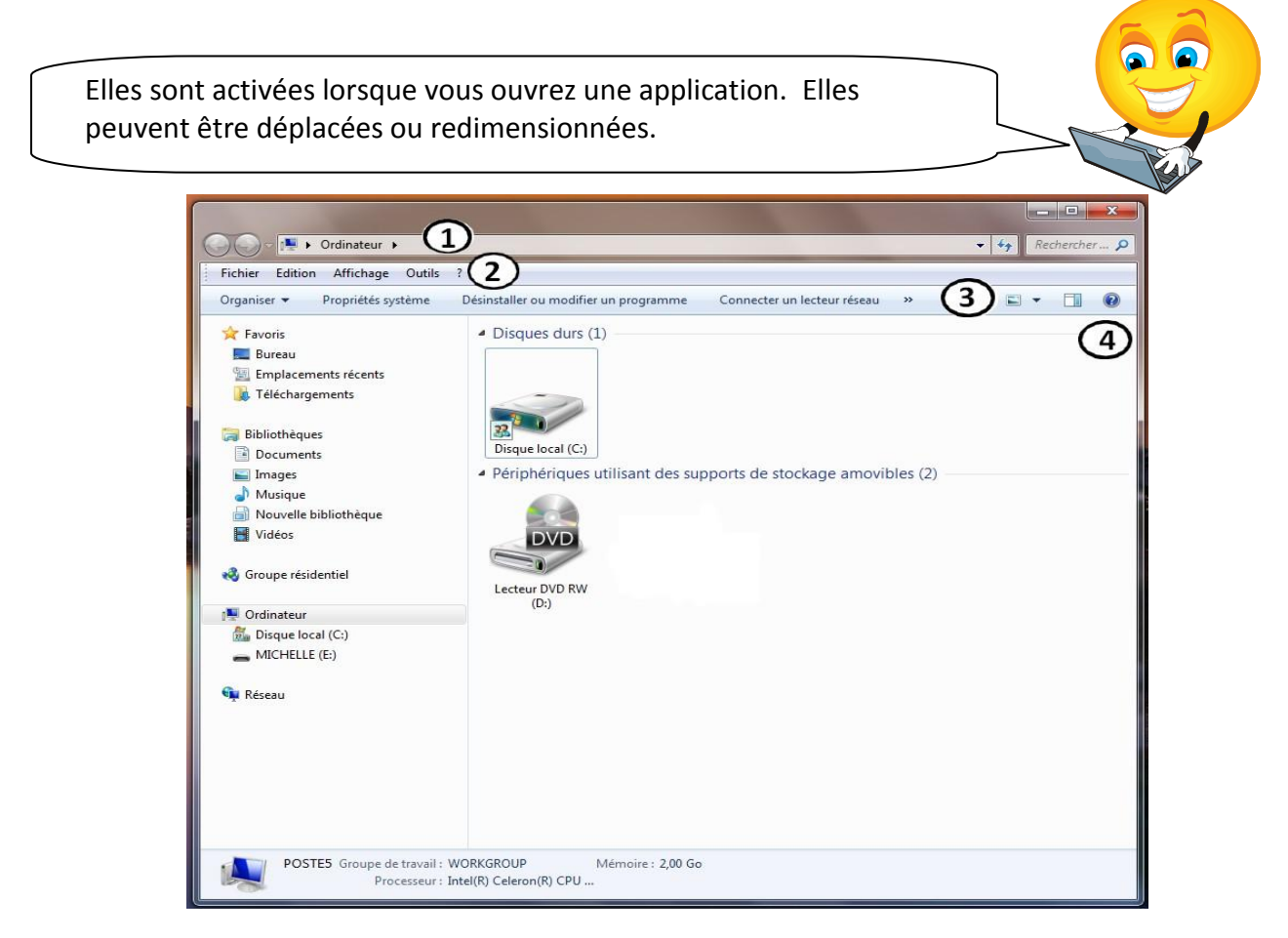

- **1. Barre d'adresses :** En cliquant sur la flèche à droite, toutes les adresses possibles s'inscrivent où vous pouvez vous rendre.
- **2. Barre des menus :** Elle contient plusieurs menus déroulants qui affichent plusieurs commandes.
- 3. Barre d'outils : Ce sont des raccourcis.
- **4.** Lorsque vous voyez un point d'interrogation, vous accédez directement à de l'aide.

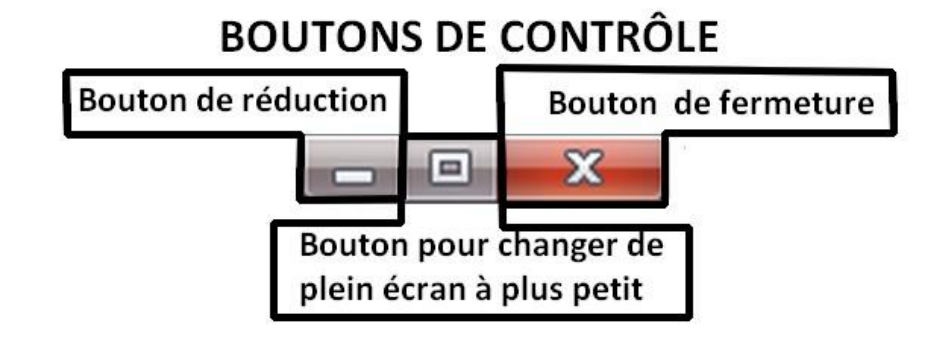

# Disposition des fenêtres

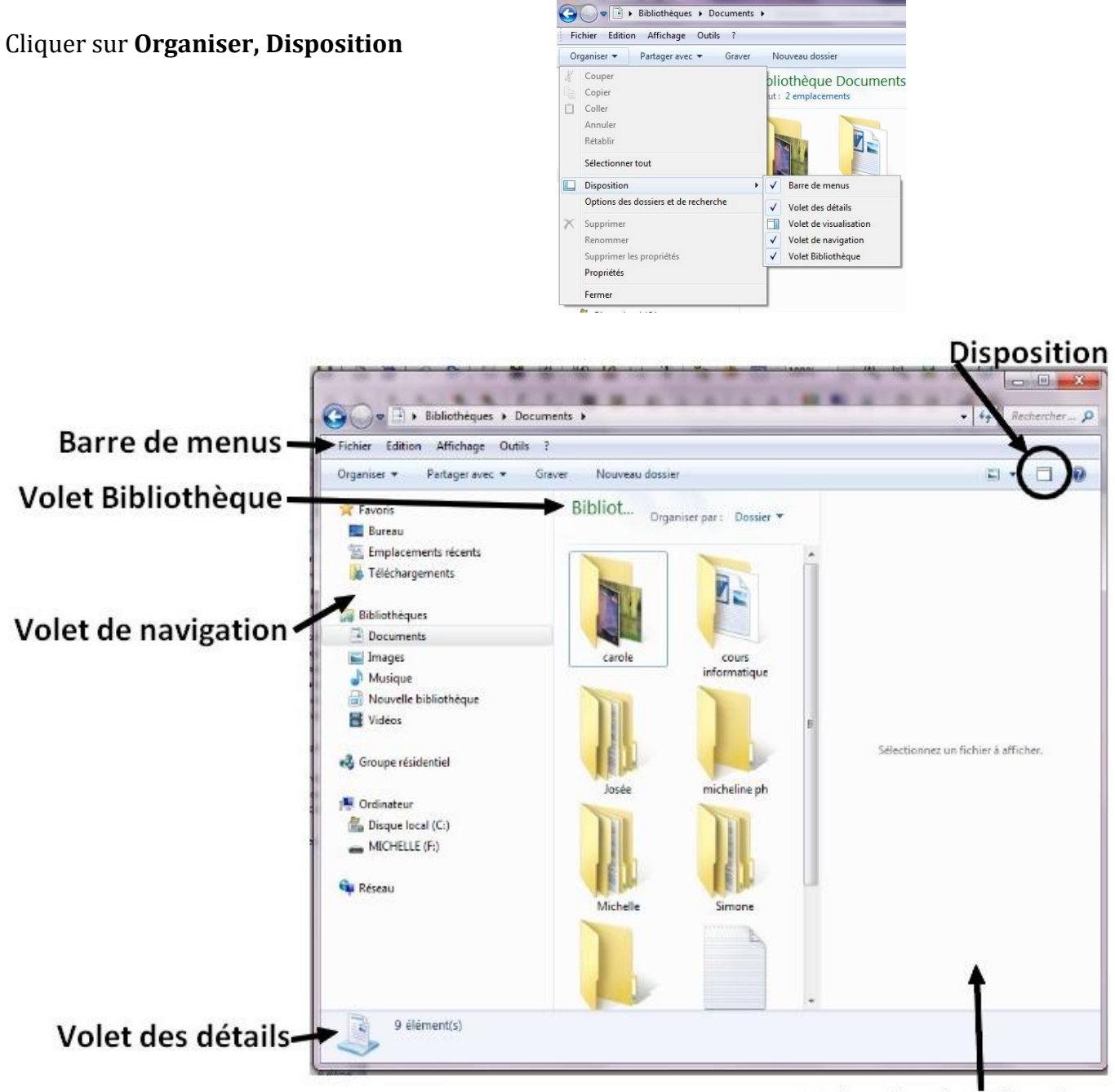

Volet de visualisation

8

# L'affichage des fenêtres

L'affichage est particulièrement important (pour être comme notre voisin, hihihi)

### Cliquer sur Affichage,

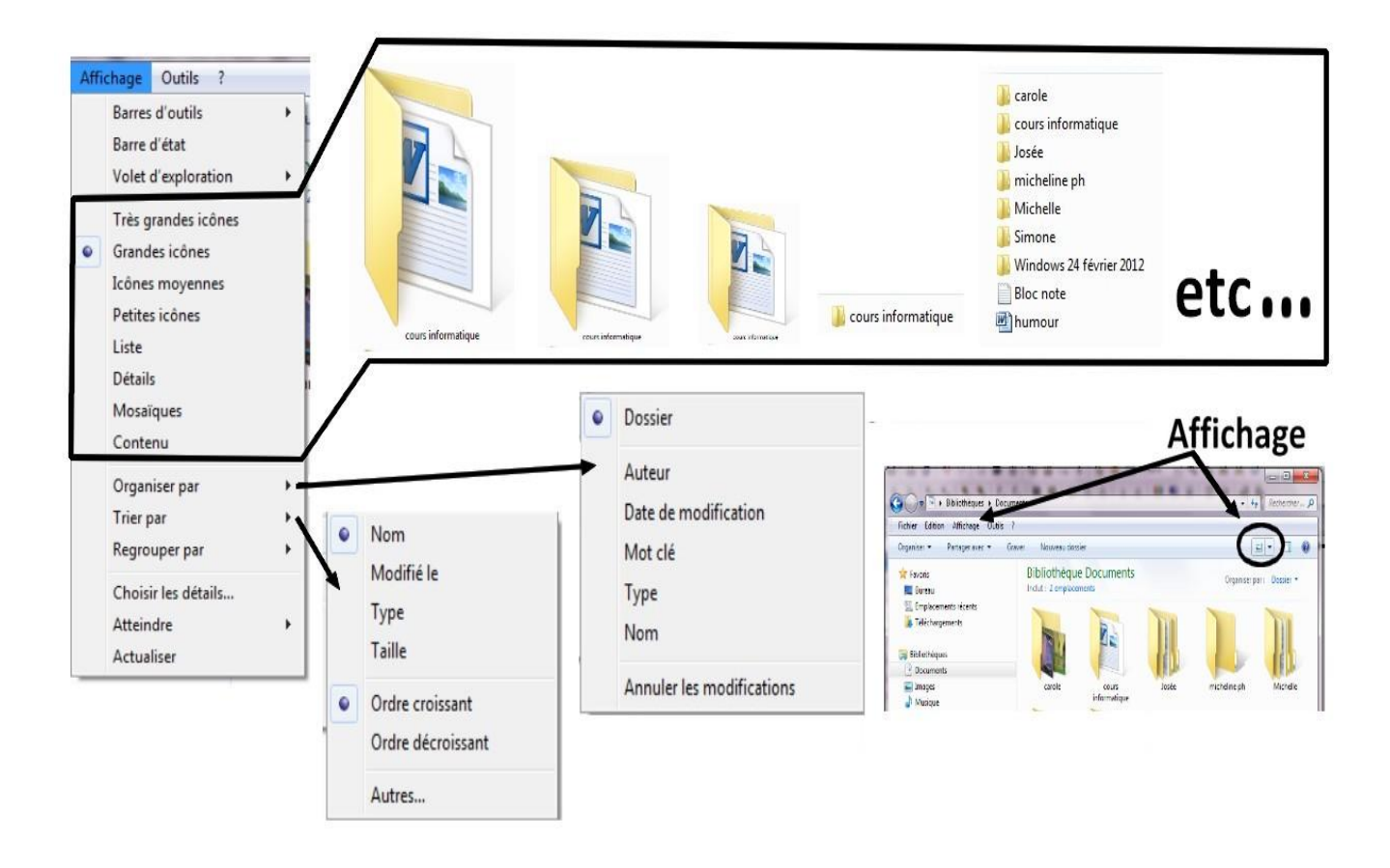

### Les icônes

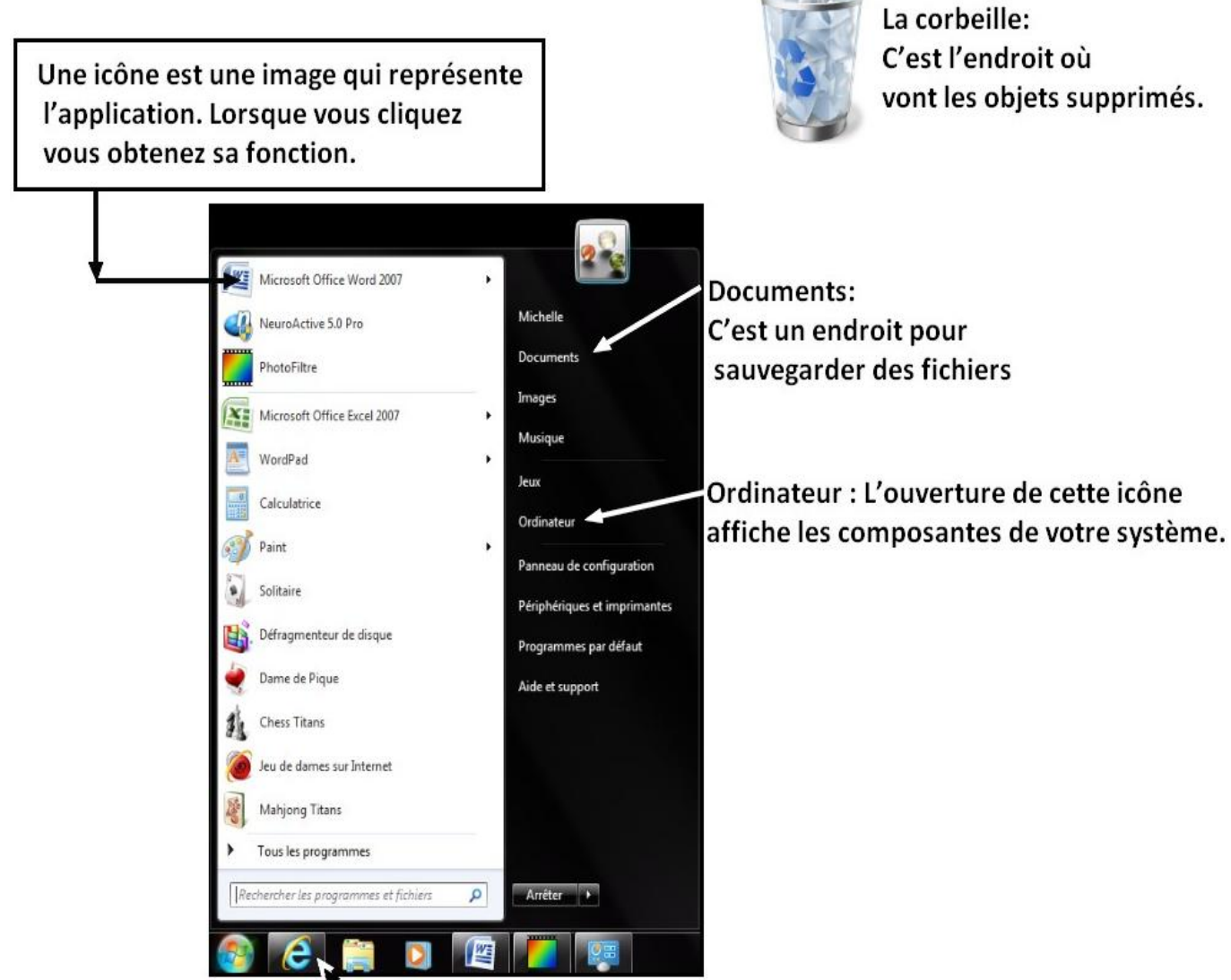

Internet Explorer: Son ouverture permet l'accès au navigateur Internet.

### Le menu "Démarrer"

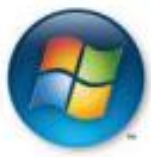

Démarrer : bouton qui permet un accès direct avec les programmes installés.

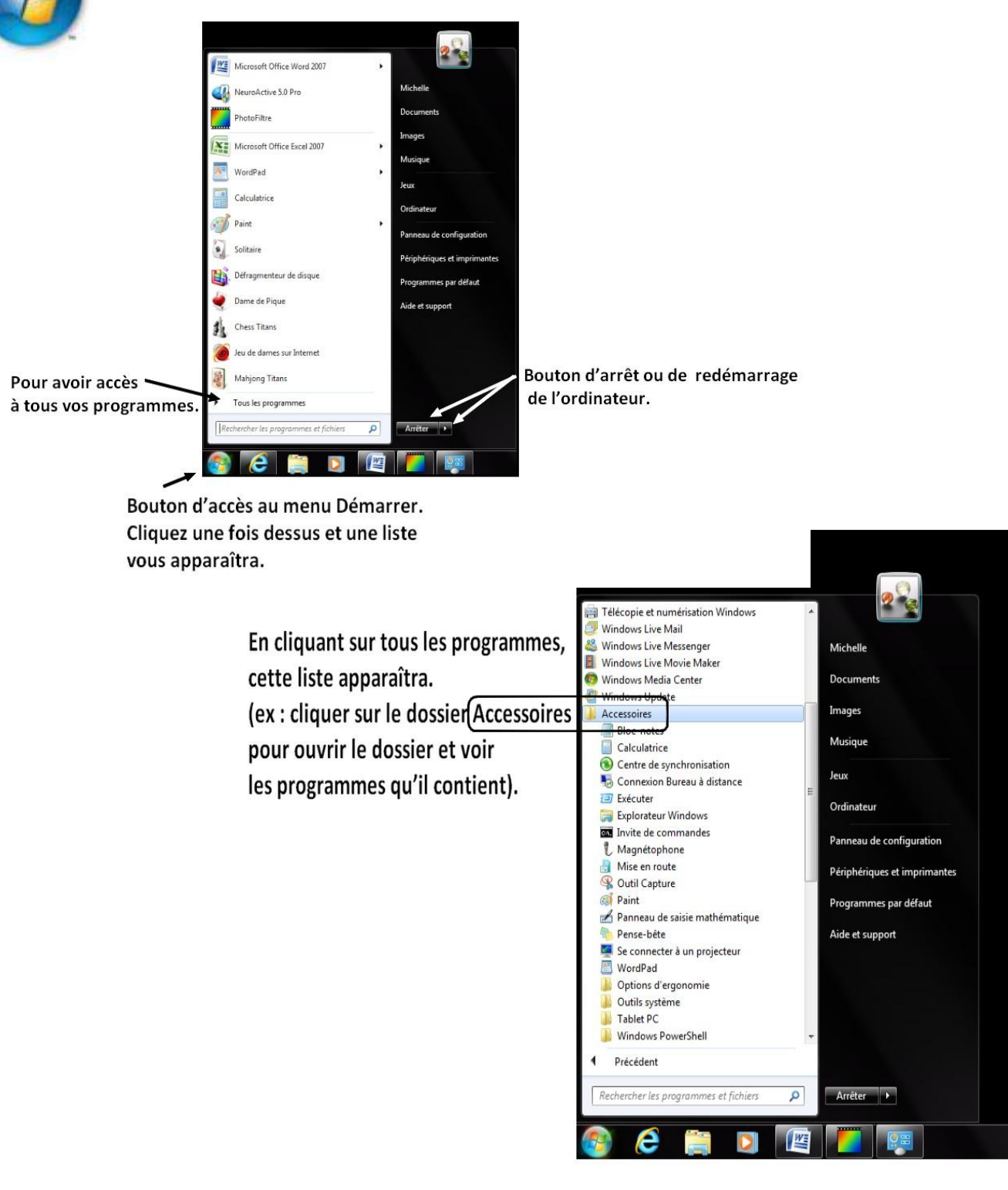

### La Griffe d'Alpha

### Le clavier

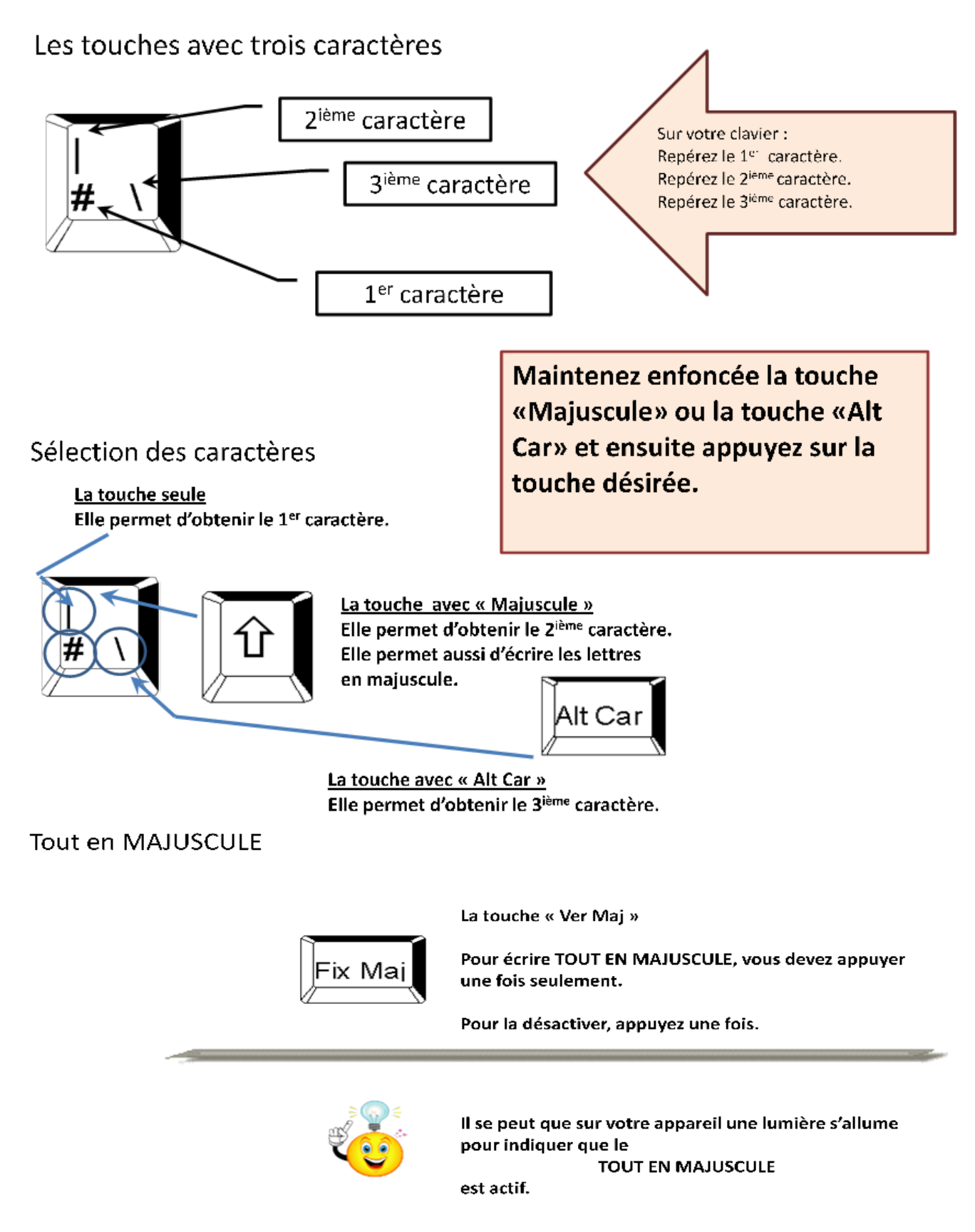

0

Écran de veille

Aucun

Sons

Sons Windows par défaut

### La Griffe d'Alpha Comment changer votre fond de bureau?

Cliquer sur le bureau avec le bouton droit de la souris. Ce menu apparait, cliquer sur **Personnaliser.** 

Affichage

Barre des tâches et menu Démarrer

Options d'ergonomie

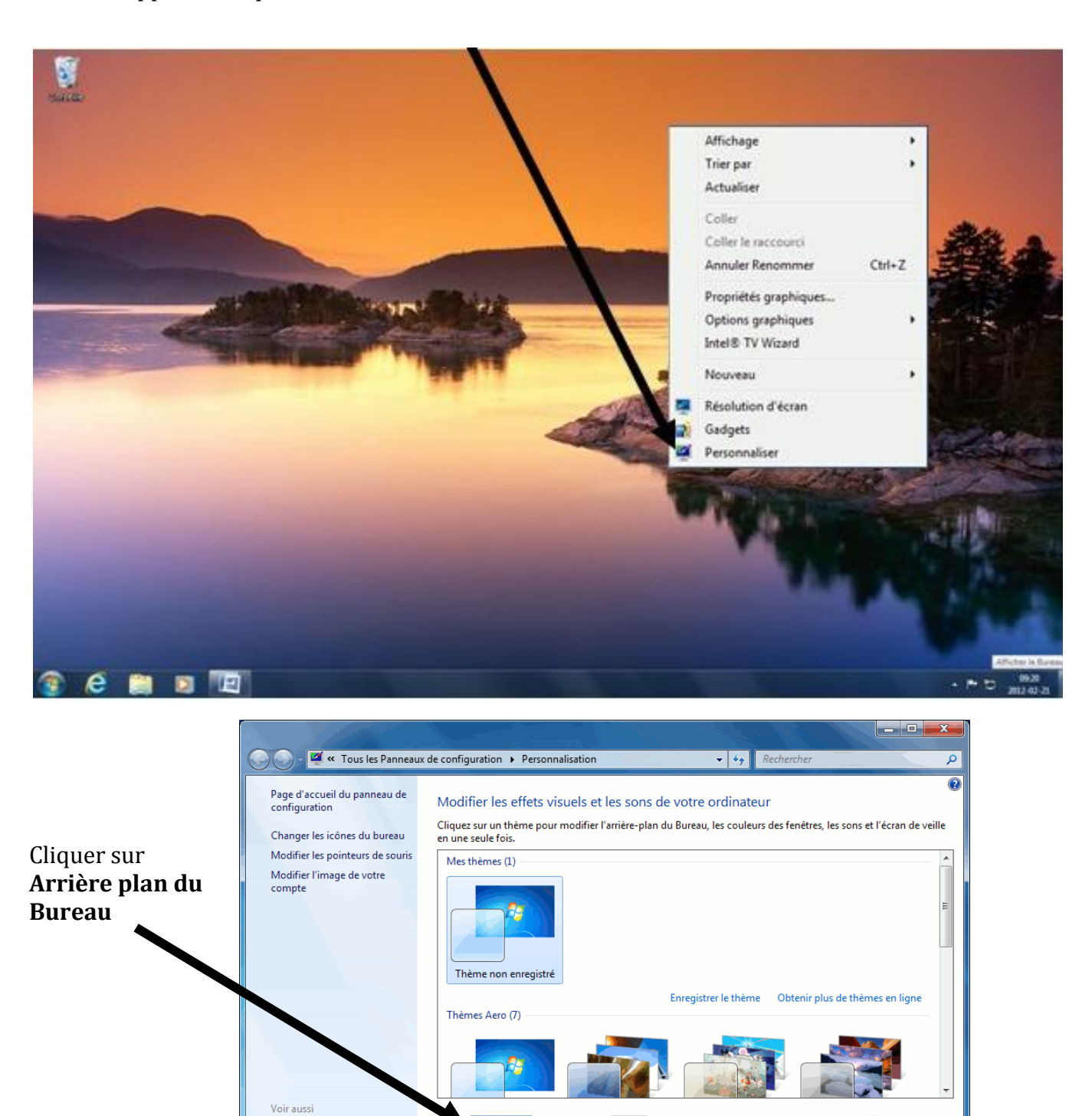

Couleur de la fenêtre

Ciel

69

Arrière-plan du Bureau

Harmony

#### La Griffe d'Alpha

#### 2014-2015

| G v Mersonnalisation + Arri             | ère-plan du Bureau                        | <ul> <li>✓</li> <li>Rechercher</li> </ul>      | ٩        |
|-----------------------------------------|-------------------------------------------|------------------------------------------------|----------|
| Choisir un arrière-pl                   | an pour votre Bureau                      |                                                | <u>^</u> |
| Cliquez sur une image pou<br>diaporama. | r la définir comme arrière-plan du Bureau | ou sélectionnez plusieurs images pour créer un |          |
| Emplacement de <u>l</u> 'image :        | Arrière-plans du Bureau Windows           | • Parcourir (1)                                |          |
| Sélectionner tout                       | Effa <u>c</u> er tout                     |                                                |          |
| Architecture (6)                        |                                           |                                                |          |
|                                         |                                           |                                                | E        |
| - Clair                                 |                                           |                                                |          |
| ▲ Canada (6)                            |                                           |                                                |          |
| Position de l'image :                   | Changer d'image toutes les :              |                                                | -<br>-   |
|                                         | 30 minutes 3 -                            | Aléatoire 4                                    |          |
| Kemplissage                             |                                           |                                                | -        |
|                                         | 5                                         | Enregistrer les modifications Annule           | r        |

Cocher l'image ou les images désirées.

- 1. **Parcourir** : vous donne la possibilité d'aller chercher vos images dans vos dossiers.
- 2. **Position de l'image** : permet d'afficher l'image comme vous le voulez.
- 3. **Changer les images toutes les** : on décide de la durée de chaque image à l'écran. Attention, ne mettez pas un délai trop court, l'image est chargée du disque à chaque fois.
- 4. **Aléatoire** : à cocher si on ne veut pas que les images s'affichent toujours dans la même séquence.
- 5. Cliquer ensuite sur **Enregistrer les modifications**

14

#### La Griffe d'Alpha

### Comment changer votre écran de veille?

Cliquer sur le bureau avec le bouton droit de la souris. Ce menu apparait, cliquer sur **Personnaliser.** 

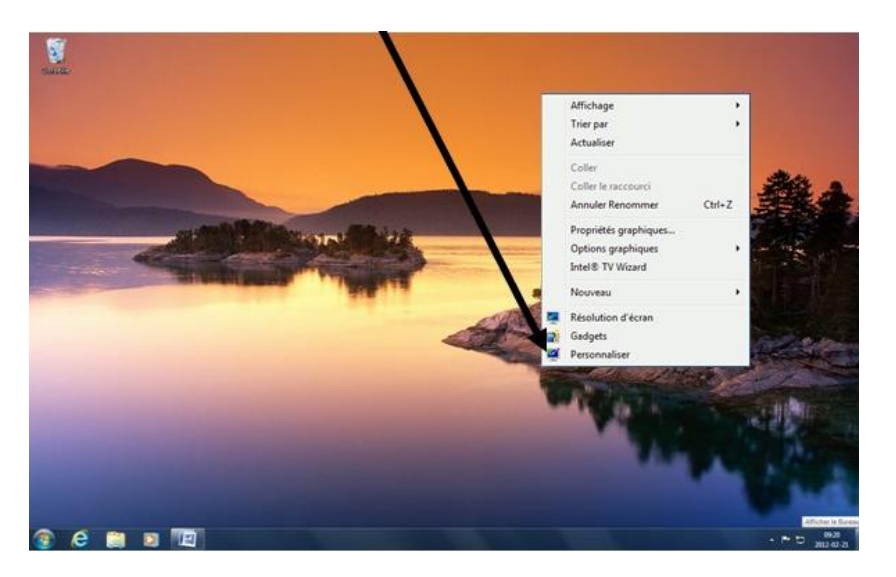

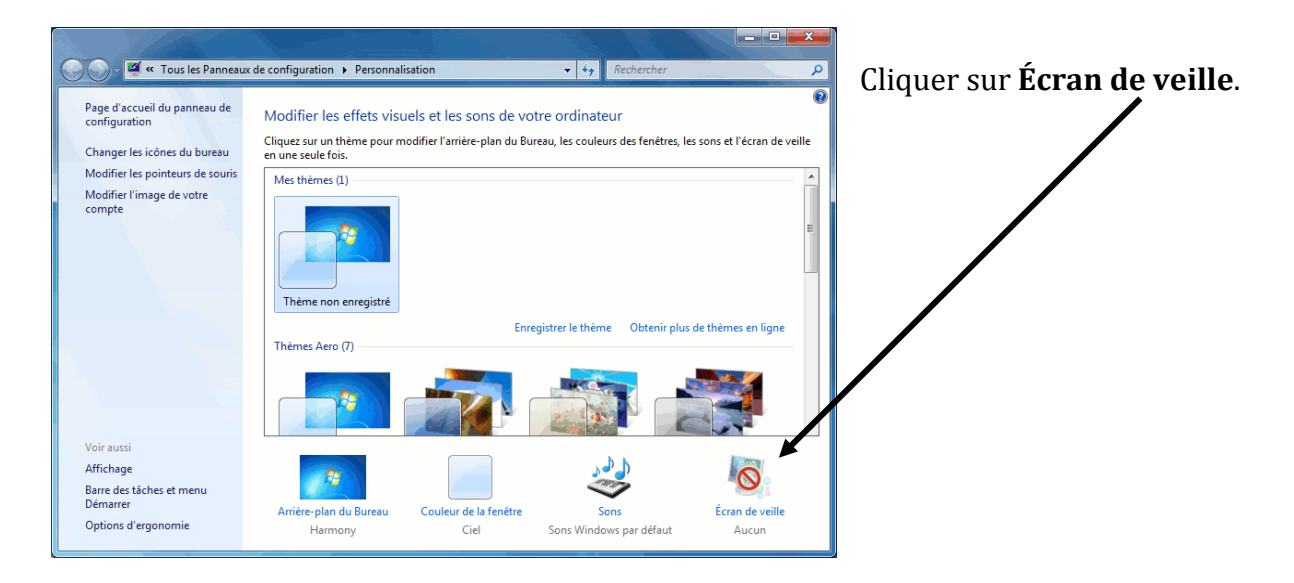

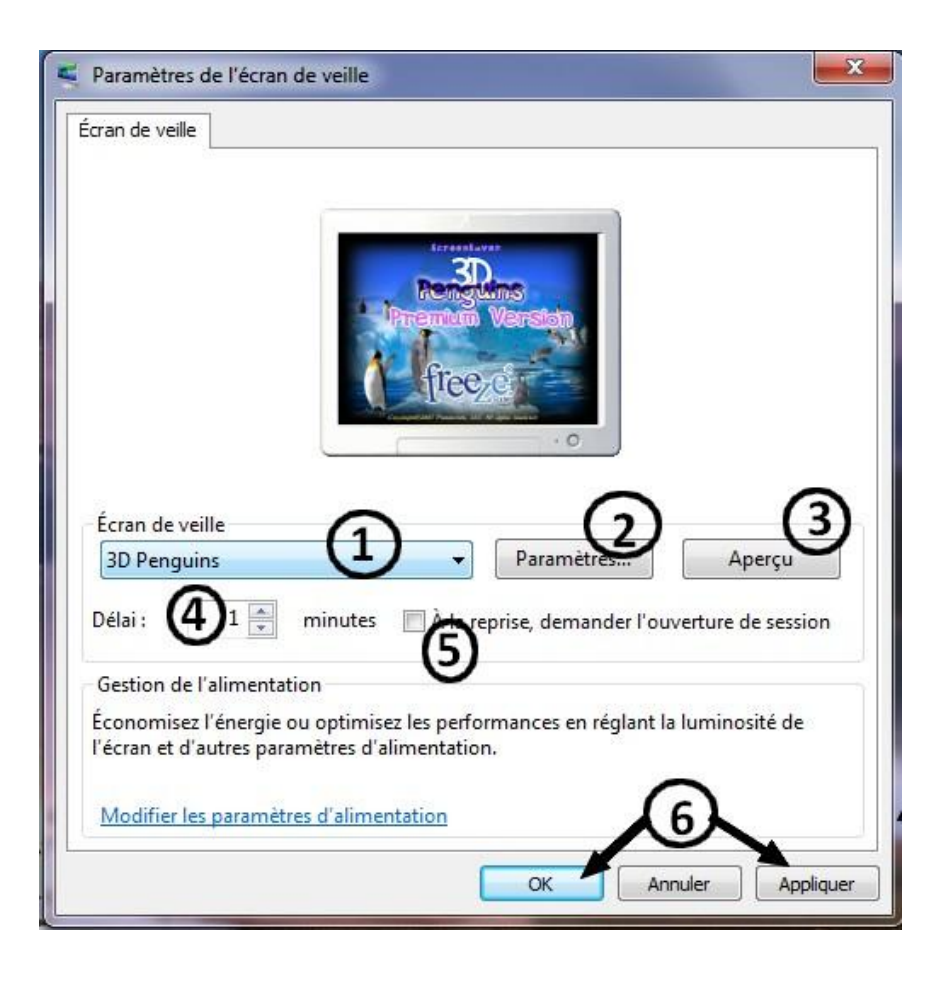

- 1. Choisir maintenant votre écran de veille en prenant une des deux petites flèches ou le petit ascenseur.
- 2. Le bouton **Paramètres** vous donne des choix pour changer soit la vitesse de l'image, la dimension, le son ou autres.
- 3. Le bouton **Aperçu**, en cliquant, vous ne devez plus bouger la souris et vous verrez le résultat.
- 4. Le bouton **Délai**, c'est le temps de délai sans activité au clavier ou avec la souris pour que votre écran de veille prenne la relève.
- 5. Cocher **À la reprise, demander l'ouverture de la session** si au retour, vous voulez vous faire demander le mot de passe.
- 6. Cliquer sur **Appliquer** et **OK** quand vous avez terminé.

## La Griffe d'Alpha Les outils de base de Windows

### <u>WordPad</u>

Cliquer sur **Démarrer**, pointer sur **Programmes**, sur **Accessoires**, puis cliquer sur **WordPad**.

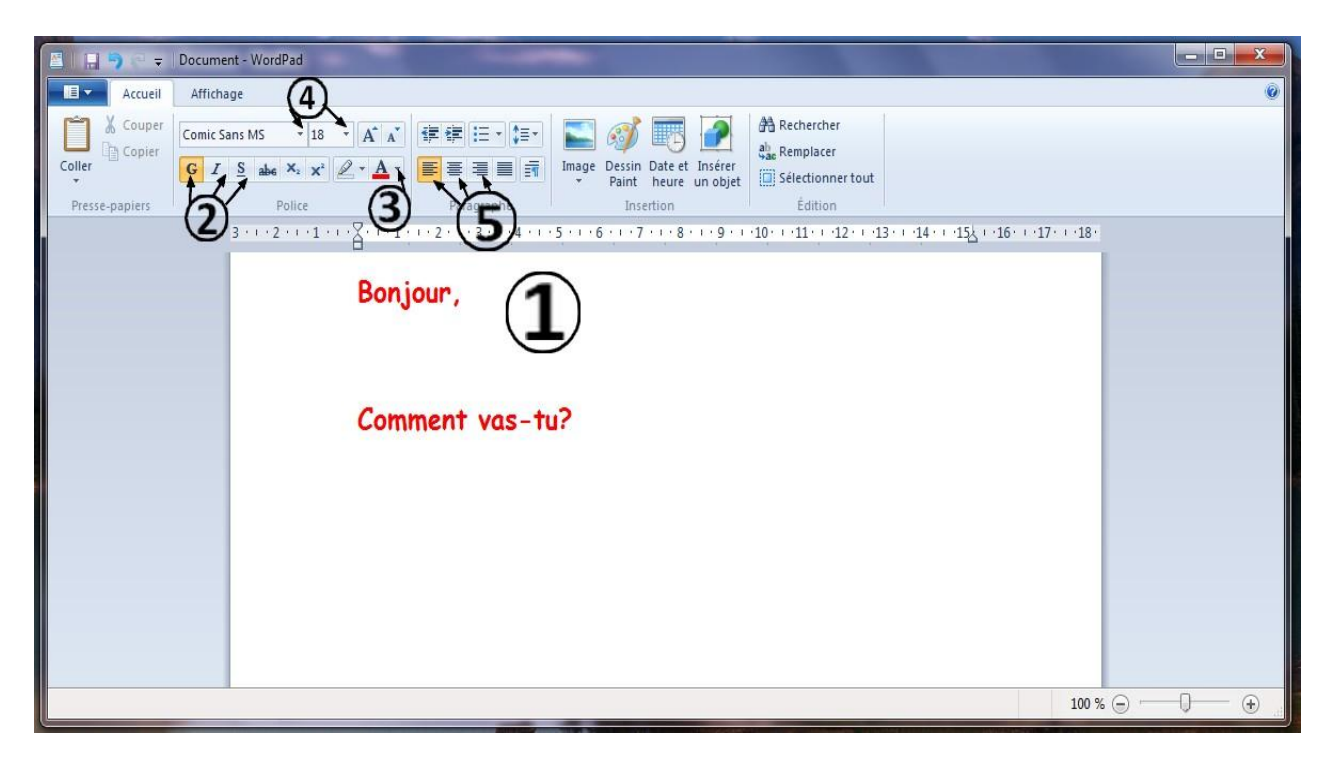

- 1. Votre feuille pour écrire.
- 2. Gras, Italique, Souligné
- 3. Couleur de l'écriture
- 4. Famille et taille de la police d'écriture
- 5. Alignement du texte : Gauche, Centrer, Droite

## La Griffe d'Alpha Calculatrice

Cliquer sur **Démarrer**, pointer sur **Programmes**, sur **Accessoires**, puis cliquer sur **Calculatrice**. Vous avez plusieurs sortes de calculatrice.

Cliquer sur Affichage et choisir celle que vous désirée

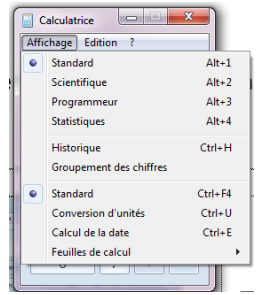

### Standard

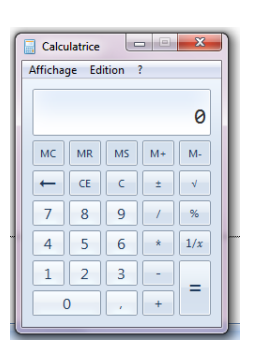

### Scientifique

|   | Calcu   | latrice        |        |                              |                 |    |    |    |    | ×   |
|---|---------|----------------|--------|------------------------------|-----------------|----|----|----|----|-----|
| 1 | Afficha | ge <u>E</u> di | ition  | 2                            |                 |    |    |    |    |     |
|   |         |                |        |                              |                 |    |    |    |    |     |
|   |         |                |        |                              |                 |    |    |    |    | 0   |
|   |         |                | De dia |                              | Canada          |    |    |    |    |     |
|   |         | igres (        | Raula  |                              | Grades          | мс | МК | MS | M+ | M-  |
|   |         | Inv            | In     | (                            | )               | ←  | CE | С  | ±  | V   |
|   | Int     | sinh           | sin    | <i>x</i> <sup>2</sup>        | n!              | 7  | 8  | 9  | 1  | %   |
|   | dms     | cosh           | cos    | <i>x</i> <sup><i>y</i></sup> | ∛x              | 4  | 5  | 6  | *  | 1/x |
|   | π       | tanh           | tan    | <i>x</i> <sup>3</sup>        | ∛ <i>x</i>      | 1  | 2  | 3  | -  |     |
|   | F-E     | Exp            | Mod    | log                          | 10 <sup>x</sup> | (  | 0  | •  | +  |     |
|   |         |                |        |                              |                 |    |    |    |    |     |

### Statistiques

| _ conci          | ulatrice           |                  |                                                   | ×                                                       |
|------------------|--------------------|------------------|---------------------------------------------------|---------------------------------------------------------|
| <u>A</u> fficha  | ge <u>E</u> di     | tion             | 2                                                 |                                                         |
|                  |                    |                  |                                                   | • •                                                     |
|                  |                    |                  |                                                   |                                                         |
|                  |                    |                  |                                                   |                                                         |
|                  |                    |                  |                                                   |                                                         |
| Nombr            | e = 0              |                  |                                                   | 0                                                       |
|                  |                    |                  |                                                   | 0                                                       |
| MC               | MR                 | MS               | M+                                                | M-                                                      |
|                  |                    |                  |                                                   |                                                         |
| ←                | CAD                | С                | F-E                                               | Exp                                                     |
| ←<br>7           | CAD<br>8           | с<br>9           | F-E                                               | Exp $\overline{x^2}$                                    |
| ←<br>7<br>4      | CAD<br>8<br>5      | c<br>9<br>6      | F-E<br>$\overline{x}$<br>$\sum x$                 | Exp<br>$\overline{x^2}$<br>$\Sigma x^2$                 |
| ←<br>7<br>4<br>1 | CAD<br>8<br>5<br>2 | c<br>9<br>6<br>3 | F-E<br>$\overline{x}$<br>$\Sigma x$<br>$\sigma_n$ | Exp<br>$\overline{x^2}$<br>$\sum x^2$<br>$\sigma_{n-1}$ |
| ←<br>7<br>4<br>1 | CAD<br>8<br>5<br>2 | c<br>9<br>6<br>3 | F-E<br>$\overline{x}$<br>$\Sigma x$<br>$\sigma_n$ | Exp<br>$\overline{x^2}$<br>$\sum x^2$<br>$\sigma_{n-1}$ |

### Pour imprimer

| <ol> <li>Cli</li> <li>De</li> </ol> | iquer sur la petite flèche<br>escendre sur <b>Imprimer</b> 3                                                                                                    |                                                                                                    | Counterfu restrict and the second second secon | www.klawk | M Rachenber<br>M Rachenber<br>M Restricter Total<br>Statuse<br>0 + + 32 + 13 |
|-------------------------------------|----------------------------------------------------------------------------------------------------|----------------------------------------------------------------------------------------------------|----------------------------------------------------------------------------------------------------|-----------|------------------------------------------------------------------------------|
| Cliquer sı                          | Ur Imprimer<br>Général<br>Brother DCP-7020 USB sur PCMCAL<br>Brother DCP-7020 USB sur PCMCAL<br>Brother DCP-7020 USB sur PCMICAL<br>Brother DCP-7020 USB sur PCMICAL<br>Brother DCP-7020 USB sur PCMICAL<br>Brother DCP-7020 USB sur PCMICAL<br>Brother DCP-7020 USB sur PCMICAL<br>Brother DCP-7020 USB sur PCMICAL<br>Commerciants<br>Exercise and the pages<br>Total<br>Selector<br>Pages actuelle<br>Pages:<br>165535<br>Ertrez un numéro ou une avecte de pages.<br>Par scemple, 5-12<br>Imprimer | Envoyer à OneNote 2007<br>Fax<br>Microsoft XPS Document V<br>echercher une imprimante<br>pies assemblées<br>12233<br>Annuler Aopiquer |                                                                                                    |           |                                                                              |

### La création d'un dossier

**Un dossier** : endroit où classer vos fichiers.

**Un fichier** : un texte, une musique, une photo ou autre.

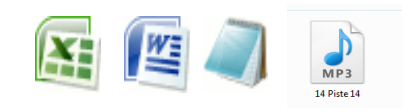

Règle générale, on crée nos dossier dans le dossier Documents

Nouveau dans Windows 7, la notion de bibliothèque.

- Les fichiers contenant de l'information vont dans Mes Documents,
- Les fichiers de musique dans le dossier Ma musique,
- Les images dans le dossier Mes images,
- Les fichiers vidéos dans dossier Mes vidéos.

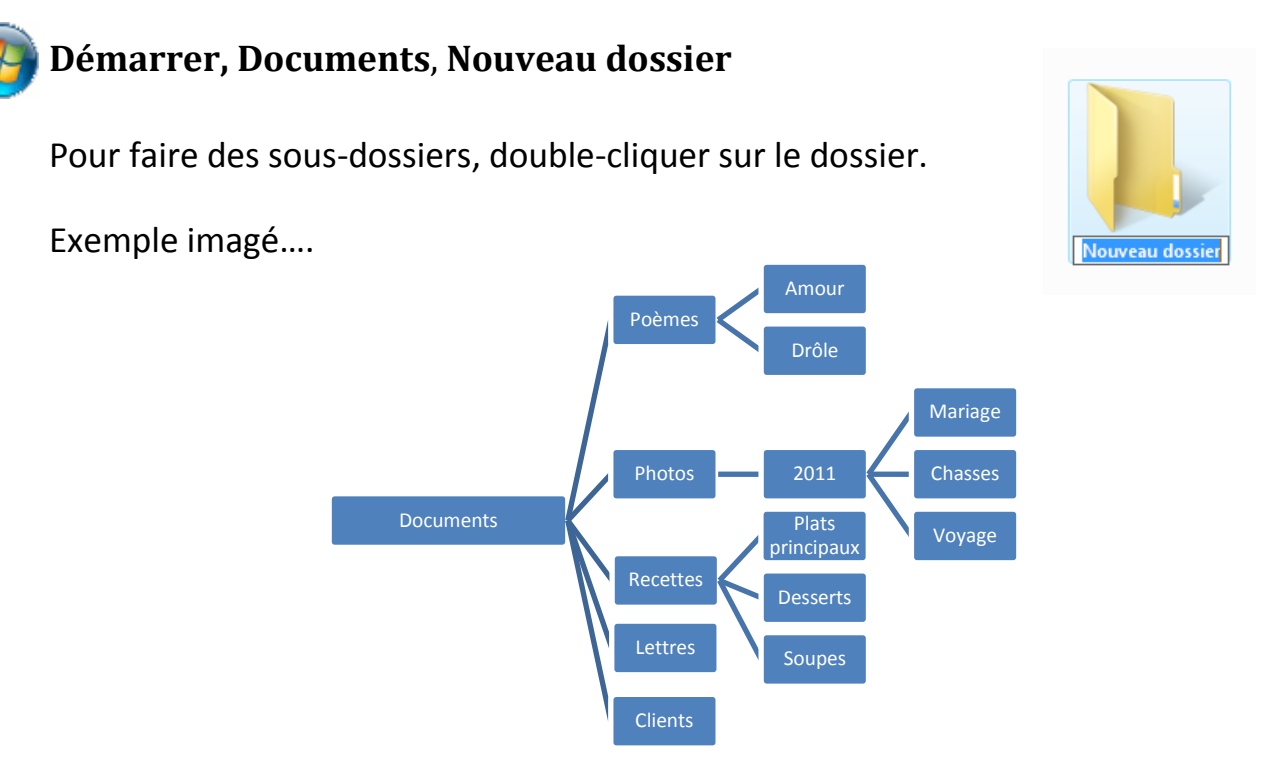

Essayer de faire les dossiers dans Documents.

# Renommer un dossier ou un fichier.

Cliquer <u>**sur</u> le dossier ou le fichier voulu** avec le bouton droit de la souris. Cette fenêtre apparait.</u>

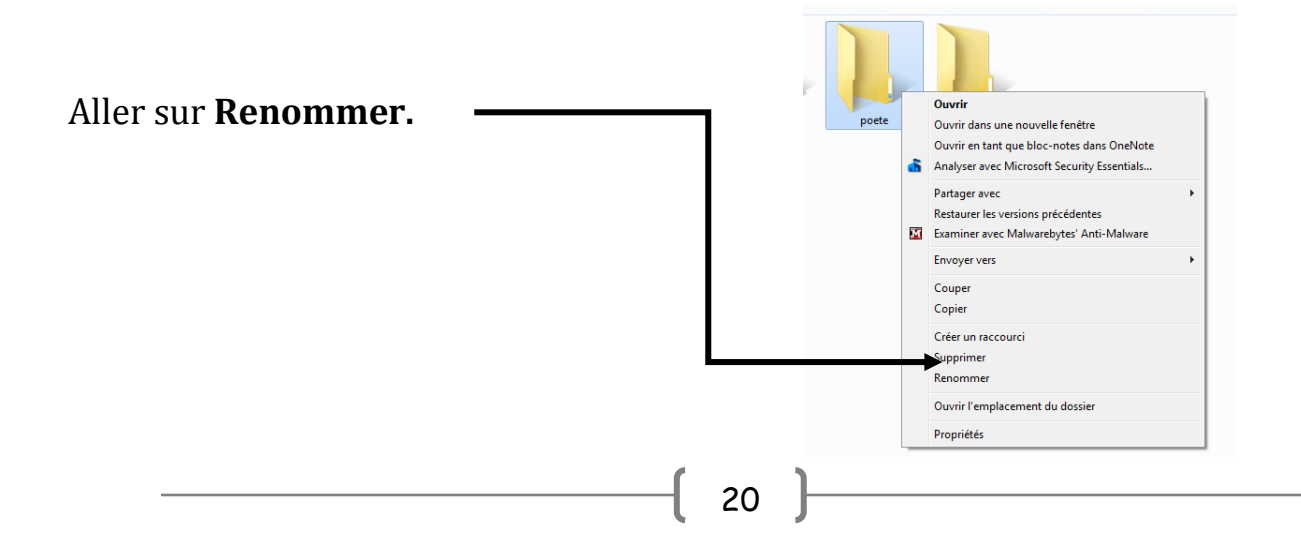

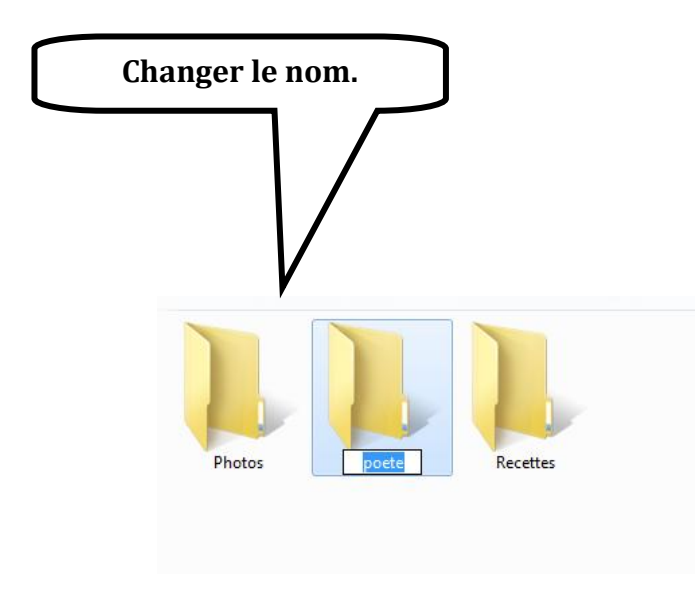

| Nouveau                      | Documents récents     | 🐴 Rechercher                                  |
|------------------------------|-----------------------|-----------------------------------------------|
|                              | 1 LAVAL<br>2 Document | the Remplacer<br>□ Selectionner to<br>Édition |
| Enregistrer 2                |                       | 10 · · · 11 · · · 12 ·                        |
| En <u>r</u> egistrer sous    | •                     |                                               |
| Jmprimer 3                   | · •                   |                                               |
| Mise en <u>p</u> age         |                       |                                               |
| Envoyer par courrier électro | nique                 |                                               |
| À gropos de WordPad          |                       |                                               |
| Quitter                      |                       |                                               |
|                              |                       |                                               |

# Pour enregistrer votre fichier :

- **1.** Cliquer sur la petite flèche
- 2. Descendre sur Enregistrer

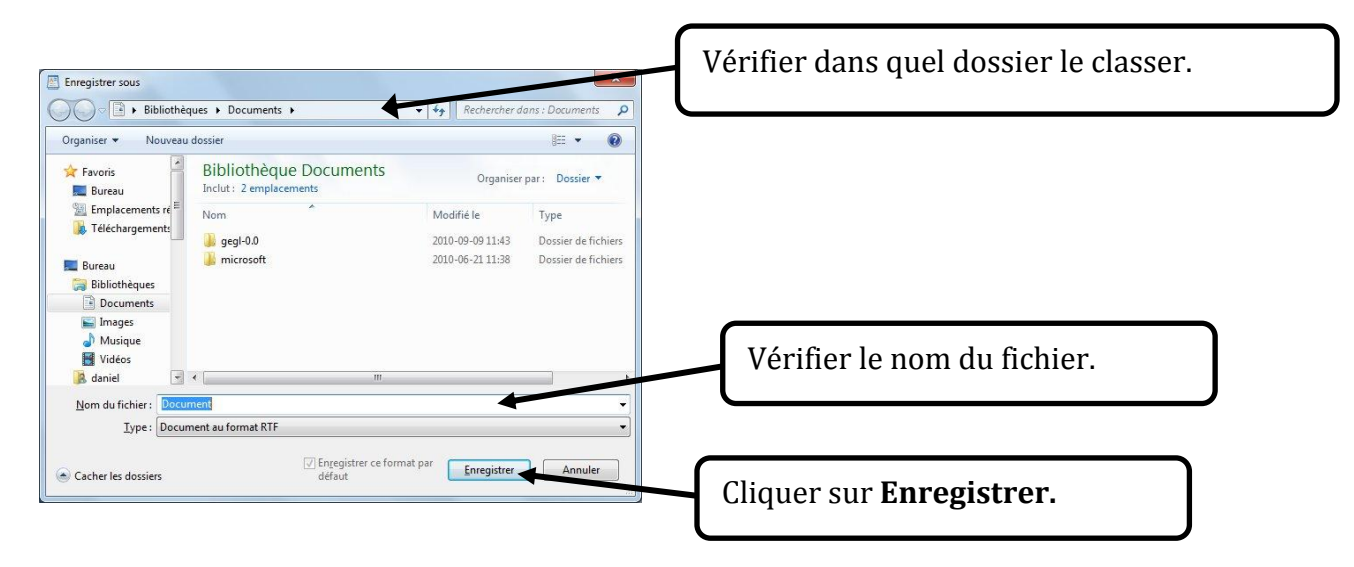

### Aide-mémoire

# Faire un dossier

- 1. Démarrer
- 2. Documents
- 3. Nouveau dossier
- 4. Écrire le nom du dossier

# Faire un fichier

- 1. Démarrer
- 2. Programme
- 3. Microsoft Word (ou n'importe quel programme)

# **Enregistrer votre fichier**

- 1. Fichier
- 2. Enregistrer
- 3. Trouver votre dossier
- 4. Vérifier le nom du fichier
- 5. Cliquer sur enregistrer

### La suppression d'un dossier

Cliquer sur le fichier ou le dossier à supprimer.

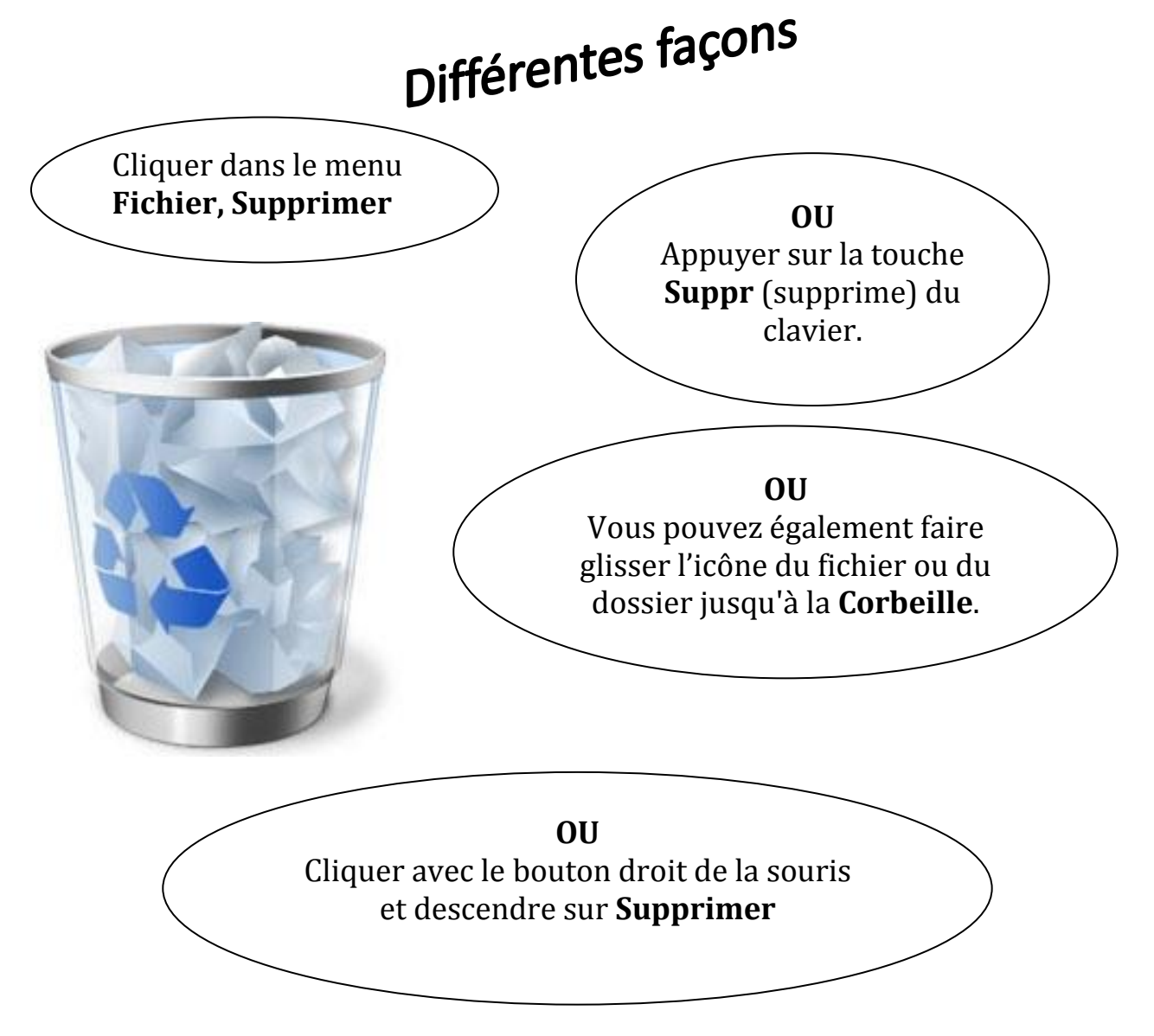

# Vous devez vider la corbeille pour supprimer définitivement vos documents!

## Le classement de documents

Si vous avez des images à plusieurs endroits et vous voulez les mettre toutes au même endroit. Voici comment faire!

**Ouvrir 2 fenêtres :** si elles sont trop grandes, vous pouvez les diminuer et les glisser à votre droite.

# Étape -1-

1. Ouvrir <u>l'endroit</u>où vous voulez classer. (Votre dossier)

# Étape -2-

- 1. Ouvrir <u>l'endroit</u> où sont les fichiers que vous voulez classer.
- 2. <u>L'endroit</u> signifie : clé USB, caméra numérique, CD, DVD ou simplement un dossier dans votre ordinateur.

Cliquer et tenir le fichier voulu dans la première fenêtre et **le glisser** dans le bon dossier **dans l'autre fenêtre.** 

exemple: Biscuits au chocolat...dans le dossier Recettes

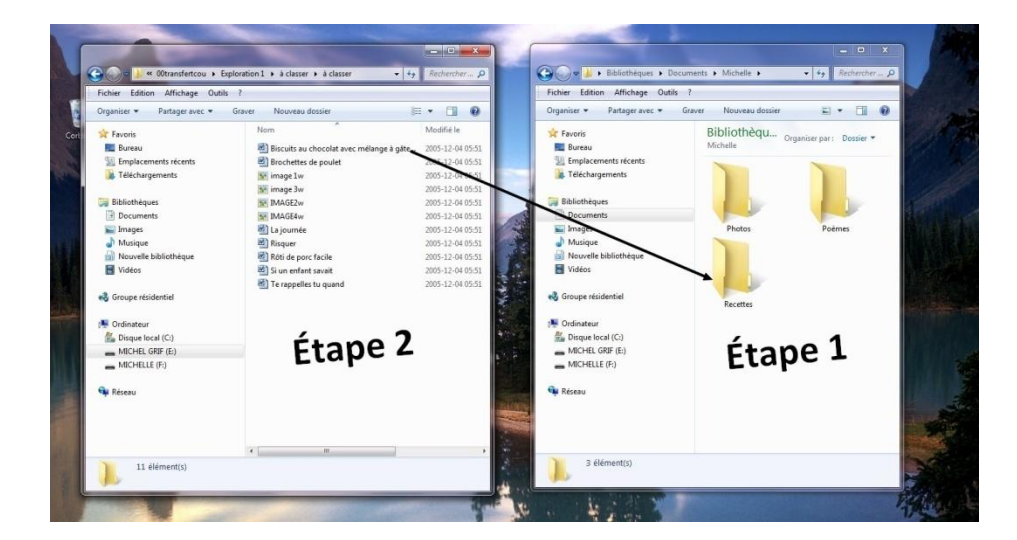

### Pour glisser une fenêtre

| Outer             | Edition |                                  |      |                                        |              |
|-------------------|---------|----------------------------------|------|----------------------------------------|--------------|
| Lieris fav        | Nom     | Date de modification             | Туря | Tailte                                 | - Idots-cles |
| Doci              | 1       | cle USB<br>Dossier de fichiers   | 1    | Diaporamas<br>Dossier de fictuers      |              |
| Musi<br>Auto      |         | Divers<br>Dossier de fichiers    |      | Ecran de veille<br>Dossier de fichiers |              |
| Dossiers<br>Doi 4 | 1       | Exercices<br>Dossier de fichiers | 1    | Fondi de bureau<br>Dossier de fichiers |              |
|                   | 1       | Images<br>Dossier de fichiers    | 1    | Jeux<br>Dossier de fichiers            |              |
| -                 | 1       | Musiques<br>Dossier de fichieri  |      | Pensees<br>Dioctier de fichiers        |              |
|                   | 1       | Photos<br>Discuier de Bichiers   | 1    | Recettes<br>Docuer de Pictuers         |              |
| 1                 |         |                                  |      |                                        |              |
| 1                 |         |                                  |      |                                        |              |

Cliquer avec le bouton gauche de votre souris sur la barre de titre, tenir et glisser.

# Pour copier un fichier sur une clé USB

Vous positionner sur le fichier ou dossier. Cliquer avec le bouton droit de la souris.

- 1. Cliquer sur « Envoyer vers »
- 2. Cliquer sur «votre clé USB. »

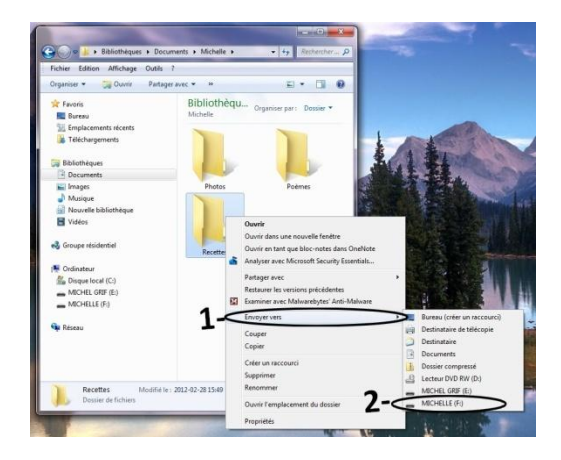

# <u>Pour copier plusieurs fichiers sur un CD/DVD, sur une clé USB ou sur</u> <u>un disque dur externe</u>

# <u>Pour sélectionner plusieurs fichiers l'un à la suite de l'autre :</u>

Cliquer sur le premier fichier, sur la clé **Majuscule**, la retenir et cliquer sur le dernier fichier. Vous positionner sur la sélection et cliquer à droite de la souris. Cliquer sur **« Envoyer vers** ».

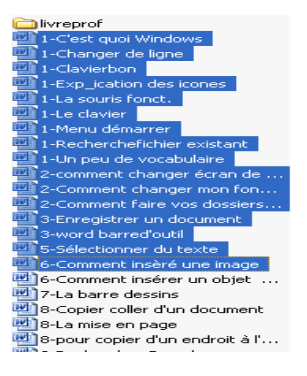

### Pour sélectionner plusieurs fichiers qui ne se suivent pas :

Peser sur **Ctrl** sans le lâcher et cliquer avec la souris FICHIER PAR FICHIER. Vous positionner sur la sélection et cliquer à droite de la souris. Cliquer sur **« Envoyer vers ».** 

### Le panneau de configuration

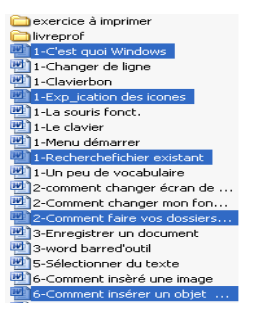

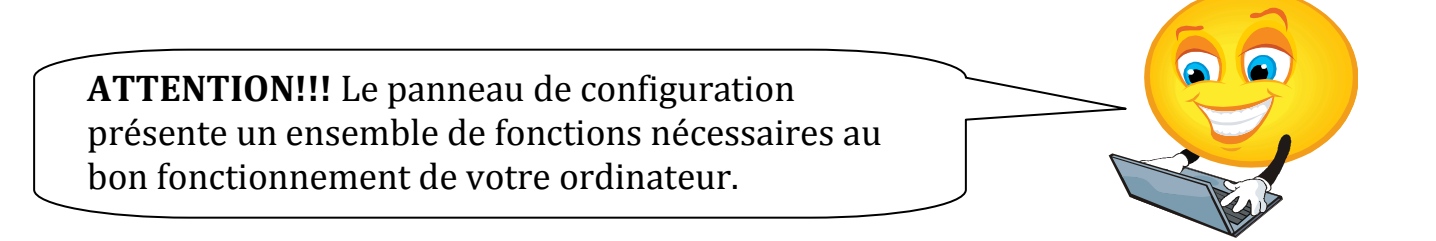

Cependant, vous avez la possibilité de modifier QUELQUES périphériques à votre guise.

Démarrer, cliquer sur Panneau de configuration

Chaque icône représente des éléments variables d'un ordinateur à l'autre.

# L'affichage

# Par Catégorie

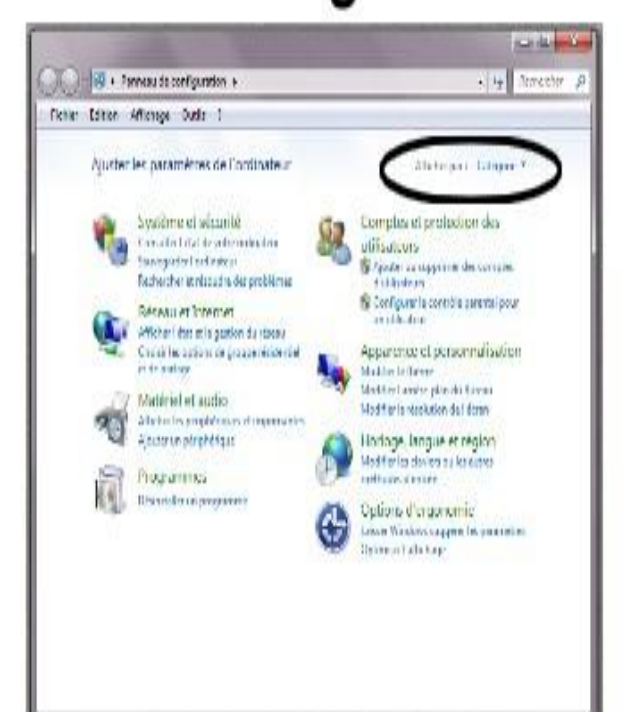

# Par Petites icônes

| ekler folken diffeksor fanke     | ,                               | -                          | - |
|----------------------------------|---------------------------------|----------------------------|---|
| Ajumer les paramètres de l'ord   | nateur                          | (Bidapar A                 |   |
| # Minay                          | 🔝 tere de alaber er som försave | 🖗 Zenaro de enclatarenses  |   |
| Correction and the second states | 🛿 Conse Traves or porcept       | @rfwlei                    |   |
| ALCONDER PUBLICATION             | 18 Comerciana detavata          | B CLYDDisperente           |   |
| de Malantinan                    | Burgterermit eine den verstern  | Ki umakarakarakan          |   |
| 12 Halt Player                   | ift unigste au Zanza            | 🐺 baller in coder :        |   |
| a value a margin of a space      | and a second second second      | and howpermedie and        |   |
| Bidesti asse breiteiter          | E mender distanten ferteren     | and the first 1825 Discon  |   |
| al lava                          | 45 Vie labourges                | A Vie marke                |   |
| B the farther                    | i Cyllin deleveration           | O fpinn dieperent          |   |
| B Option diades also             | Popran der eberine              | The state of the second    |   |
| (h) first a studen measure       | 🕘 Normen de lange e Winisch I w | 🖉 too to allower           |   |
| B Nishika a manana               | 🖉 Personnakistran               | Ta 204 (AL                 |   |
| E Pagarona Atasavontas           | Tugʻarani pri biladi            | O Theory manage sub volume |   |
| Presenter                        | 🕈 fegurel ingin                 | 194 description and more   |   |
| 🖗 lavegada d misure              | 4 m                             | I was                      |   |
| N Xelana                         | aff feinfamen ern ber           | Weaven La Dawn             |   |
| Winters Difference               | @ Wranne Huter                  |                            |   |

### <u>Le clavier</u>

Cliquer sur **Démarrer**, pointer **Paramètres**, cliquer sur **Panneau de configuration**, puis double-cliquer sur **Clavier**.

Les caractères du clavier ne sont pas au bon endroit.

- 1. Double-cliquer sur **Région et langue**.
- 2. Cliquer sur l'onglet **Clavier et Langue**
- 3. Cliquer sur le bouton Modifier les claviers
- 4. Cliquer sur **Français Canada** pour avoir les touches à la bonne place.

| mats Emplacement Claviers et langues Administration                                                                      |                                                                                                    |
|----------------------------------------------------------------------------------------------------|----------------------------------------------------------------------------------------------------|
| Claviers et autres langues d'entrée<br>Pour changer le clavier ou la langue d'entrée, cliquez sur Modifier les claviers. | Services de texte et de langues                                                                                                    |
| Modifier les claviers                                                                                                    | Général Barre de langue Paramètres de touches avancés                                                                                                    |
| Comment changer la disposition du clavier pour l'écran d'accueil ?                                                       | Langue d'entrée par défaut<br>Sélectionnez une des langues d'entrée installées à utiliser par défaut pour<br>tous les champs d'entrée.                                        |
|                                                                                                    | Français (Canada) - Français (Canada)                                                                                                    |
|                                                                                                    | Services instalés<br>Choisissez les services que vous voulez pour chaque langue d'entrée de<br>la liste. Utilisez les boutons Ajouter et Supprimer pour modifier cette liste. |
|                                                                                                    | Cavier - • Français (Canada)                                                                                                    |
|                                                                                                    | Cavier Cavier<br>Français (Canada)                                                                                                    |
|                                                                                                    | Cavier<br>- • Français (Canada)<br>Ajouter<br>Supprimer                                                                                                    |
|                                                                                                    | Clavier<br>                                                                                                    |
|                                                                                                    | Cavier<br>- Français (Canada)<br>Ajouter<br>Supprimer<br>Propriétés<br>Monter                                                                                                 |
| mment installer des langues supplémentaires ?                                                                            | Cavier<br>Gavier<br>Français (Canada)<br>Ajouter<br>Supprimer<br>Propriétés<br>Monter<br>Descendre                                                                            |

# Les propriétés de la souris

Cliquer sur **Démarrer**, pointer **Paramètres**, cliquer sur **Panneau de configuration**, puis double-cliquer sur **Souris**.

| Propriétés de : Souris                                                                                           |                                                     |
|----------------------------------------------------------------------------------------------------|-----------------------------------------------------|
| Boutons Pointeurs Options du pointeur Roulette N                                                                 | Natériel                                            |
| Configuration des boutons                                                                                        | <b>`</b>                                            |
| 🗐 Inverser le bouton principal et secondaire                                                                     |                                                     |
| Activez cette case à cocher pour permuter le bouton                                                              | droit de                                            |
| la souris avec le bouton gauche pour les fonctions prin<br>telles que la sélection et le glisser-déplacer.       | ncipales                                            |
|                                                                                                    |                                                     |
| Vitesse du double-clic                                                                                           |                                                     |
| Double-cliquez sur le dossier pour tester votre paramè                                                           | tre. Sile                                           |
| uossiel ne s ouvre pas, selectioninez une valeur plus i                                                          |                                                     |
| Vitesse : Lente Rapid                                                                                            | de ( <b>D</b> )   🥾                                 |
| - (1 × T + × + × + × + )                                                                                         | 9                                                   |
| Verrouillage du clic                                                                                             |                                                     |
| Activer le verrouillage du clic                                                                                  | Paramètres                                          |
| Vous permet de sélectionner ou de déplacer un éléme                                                              | ent sans maintenir le bouton                        |
| de la souris enfonce. Pour activer ce mode, appuyez l<br>la souris. Pour le désactiver, cliquez à nouveau sur le | rapidement sur le bouton de<br>bouton de la souris. |
|                                                                                                    |                                                     |

### 1. Cliquer sur **Boutons**

- a. Inverser le bouton principal : Pour gaucher ou droitier
- b. Vitesse du double-clic
- 2. La forme du pointeur
- 3. Si vous avez fait des changements, cliquez sur Appliquer et sur OK

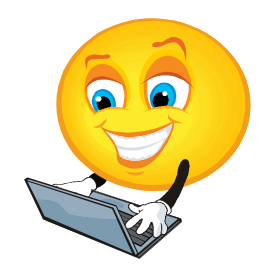

### Ajouter et supprimer des programmes

Voici la manière idéale pour supprimer proprement des <u>programmes</u>.

Cliquer sur **Démarrer**, pointer **Paramètres**, cliquer sur **Panneau de configuration**,

puis double-cliquer sur Programmes et fonctionnalités.

| Fichier Edition Affichage (                                                              | )utils ?                                                                                      |                                         |                  |         |            |
|------------------------------------------------------------------------------------------|-----------------------------------------------------------------------------------------------|-----------------------------------------|------------------|---------|------------|
| Page d'accueil du panneau de<br>configuration<br>Afficher les mises à jour<br>installées | Désinstaller ou modifier un programme<br>Pour désinstaller un programme, sélectionnez-le dans | la liste et cliquez sur Désinstaller, M | Modifier ou Répa | rer.    |            |
| Activer ou désactiver des                                                                | Organiser 👻                                                                                   |                                         |                  |         | = • (      |
|                                                                                          | Nom                                                                                           | Éditeur                                 | Installé le      | Taille  | Version    |
|                                                                                          | 3D Penguins Screensaver                                                                       | W3i, LLC                                | 2011-04-11       | 11.5 Mo | 1.0.2      |
|                                                                                          | 3D Snowy Cottage                                                                              | W3i, LLC                                | 2011-02-08       | 9.38 Mo | 1.0.2      |
|                                                                                          | Adobe Flash Player 11 ActiveX                                                                 | Adobe Systems Incorporated              | 2012-02-21       | 6,00 Mo | 11.1.102.6 |
|                                                                                          | Adobe Reader X (10.1.2) - Français                                                            | Adobe Systems Incorporated              | 2012-02-09       | 164 Mo  | 10.1.2     |
|                                                                                          | B Agatha Christie: Dead Man's Folly                                                           |                                         | 2011-05-17       |         |            |
|                                                                                          | AnyDVD                                                                                        | SlySoft                                 | 2010-12-21       |         |            |
|                                                                                          | Babel Deluxe                                                                                  | Zylom Games                             | 2010-09-15       |         | 1.0.1      |
|                                                                                          | Big City Adventure - San Francisco                                                            |                                         | 2011-11-22       |         |            |
|                                                                                          | Big City Adventure - Vancouver Deluxe                                                         | Zylom Games                             | 2010-09-15       |         | 1.0.0      |
|                                                                                          | 🜔 Big Fish Games: Game Manager                                                                |                                         | 2011-09-01       |         | 3.0.1.60   |
|                                                                                          | Bookworm Adventures Deluxe                                                                    | Zylom Games                             | 2010-09-15       |         | 1.0.0      |
|                                                                                          | Contrôle ActiveX Windows Live Mesh pour connexio                                              | Microsoft Corporation                   | 2011-02-28       | 5,57 Mo | 15.4.5722. |
|                                                                                          | EclipseCrossword                                                                              | Green Eclipse                           | 2011-09-13       | 798 Ko  | 1.2.57     |
|                                                                                          | O Google Toolbar for Internet Explorer                                                        | Google Inc.                             | 2012-02-27       |         | 7.3.2614.2 |
|                                                                                          | 🕑 ImpôtRapide 2011                                                                            | Intuit Canada                           | 2012-02-28       | 66,1 Mo | 1.00.0000  |
|                                                                                          | 🔚 Intel(R) Graphics Media Accelerator Driver                                                  | Intel Corporation                       | 2010-08-16       | 54,2 Mo | 8.15.10.19 |
|                                                                                          | Intel(R) TV Wizard                                                                            | Intel Corporation                       | 2010-08-18       |         |            |
|                                                                                          | 🕌 Java(TM) 6 Update 29                                                                        | Oracle                                  | 2011-02-01       | 94,9 Mo | 6.0.290    |
|                                                                                          | Les Aventures de Robinson Crusoé                                                              |                                         | 2010-09-15       |         |            |
|                                                                                          | Color CyberLink Power2Go                                                                      | CyberLink Corp.                         | 2010-06-21       | 123 Mo  | 6.2.3325   |
|                                                                                          | 4                                                                                             | m                                       |                  |         | 1          |

Cliquer sur le programme à désinstaller et ensuite cliquer sur Désinstaller.

Vous devez attendre que le tout soit terminé.

# **ATTENTION !**

Désinstaller seulement les programmes connus. Les autres sont des programmes pour le bon fonctionnement de l'ordinateur.

## Comment changer l'apparence des fenêtres?

Cliquer sur le bureau avec le bouton droit de la souris. Ce menu apparait, cliquer sur **Personnaliser.** 

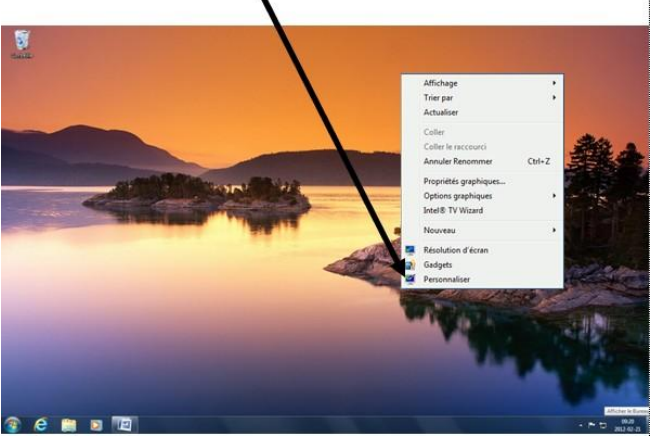

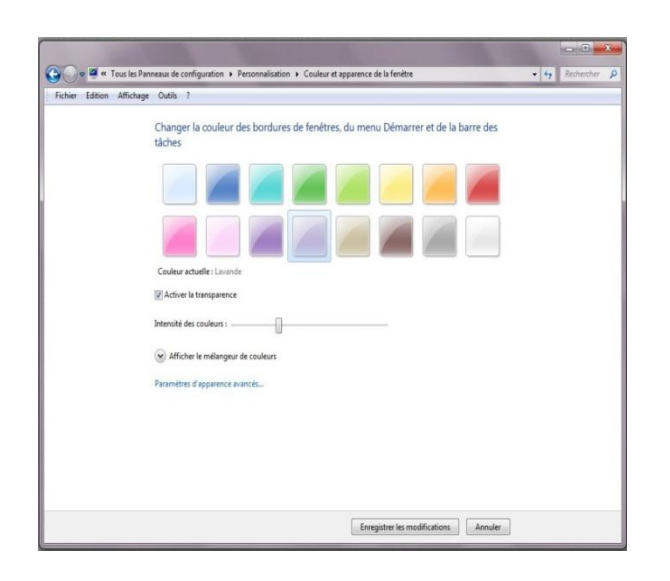

- Choisir la couleur de nos bordures.
- Cocher Activer la transparence, si on le désire.
- Changer **l'intensité des couleurs** en déplaçant la règle.
- En cliquant sur Afficher le mélange de couleur, on peut modifier la teinte, la saturation et la luminosité.

- Pour changer l'apparence, cliquer sur Paramètre d'apparence avancé
- Choisir l'élément à modifier, sa taille, ses couleurs, sa police, sa couleur, etc.

| Couleur et apparence des fenêtres                                                                                                    |
|----------------------------------------------------------------------------------------------------|
| Couleur et apparence des fenêtres                                                                                                    |
| Fenétre inactive                                                                                                    |
| Fenêtre active                                                                                                    |
| Normal Désactivé Sélectionné                                                                                                    |
| Texte de la fenêtre                                                                                                    |
| Boîte de message                                                                                                    |
| Texte de message                                                                                                    |
| OK                                                                                                    |
|                                                                                                    |
| Pour activer Windows Aero, sélectionnez un thème Windows. Les couleurs et les<br>tailles sélectionnées ici sont appliquées uniquement si vous avez sélectionné le<br>thème Windows 7 de base ou Options d'ergonomie. |
| Éléme <u>n</u> t:                                                                                                    |
| Bureau 🔹 💌                                                                                                    |
| Police : Taill <u>e</u> : Couleu <u>r</u> :                                                                                                    |
| ▼ ▼ G /                                                                                                    |
| OK Annuler Appliquer                                                                                                    |

# **Recherche un document**

### Démarrer

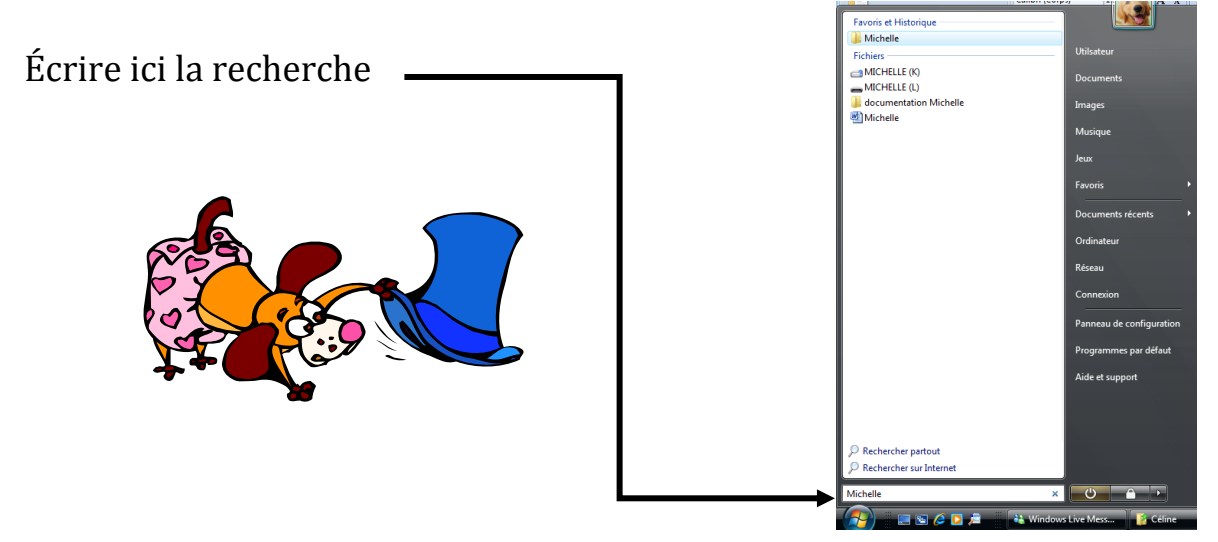

## Exemple : Michelle

Vous pouvez demander de chercher partout ou de chercher sur Internet.

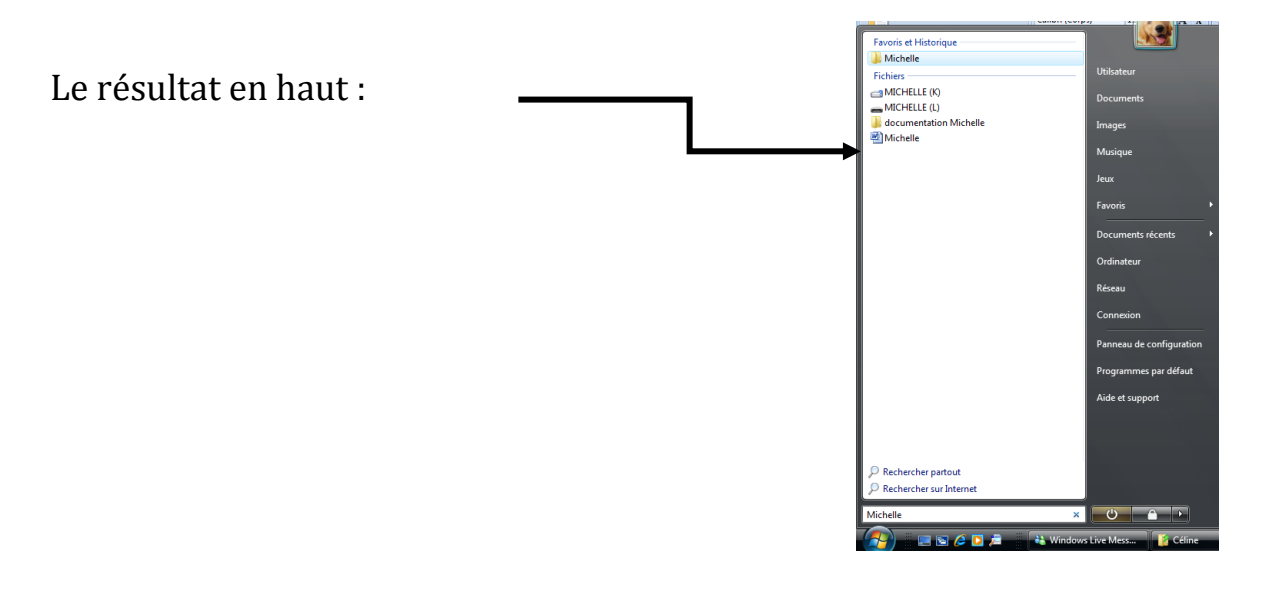

## Bien faire votre ménage!

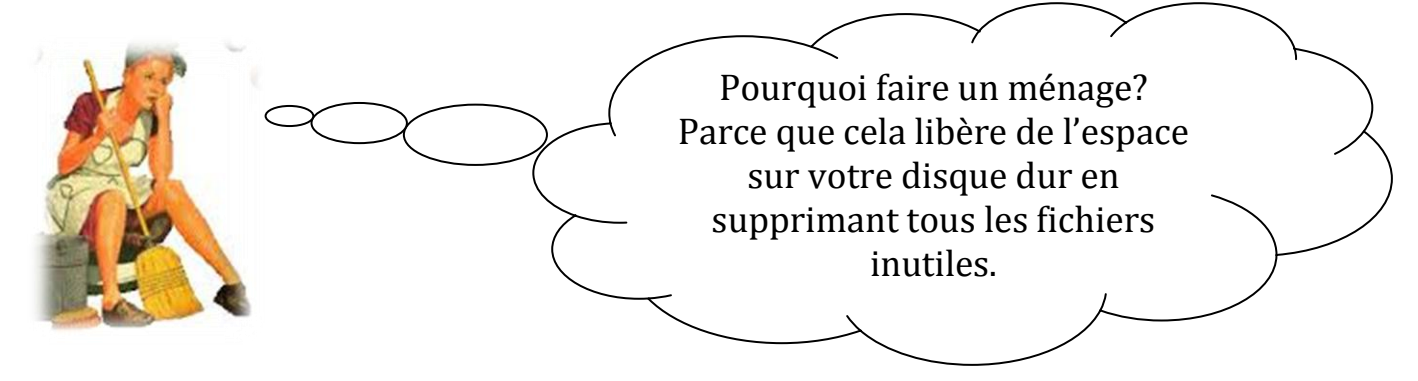

Avant de faire quoi que ce soit, fermez toutes vos applications ouvertes.

## Faire votre ménage du disque

Cliquer sur **Démarrer, Tous les programmes, Accessoires, Outils système, Nettoyage de disque** 

Dans **Fichier à supprimer**, cocher les items désirés et cliquer sur **OK**.

| 📇 Nettoyage de disque pour (C:)                                                                                                    |            |  |  |  |
|----------------------------------------------------------------------------------------------------|------------|--|--|--|
| Nettoyage de disque                                                                                                    |            |  |  |  |
| Vous pouvez utiliser le Nettoyage de disque pour libérer 23,4 Mo<br>d'espace disque sur (C:).                                                                          |            |  |  |  |
| <u>F</u> ichiers à supprimer :                                                                                                    |            |  |  |  |
| 🔽 퉬 Fichiers programmes téléchargés                                                                                                    | 0 octets 🔺 |  |  |  |
| 🗹 📄 Fichiers Internet temporaires                                                                                                    | 483 Ko 📃   |  |  |  |
| Pages Web hors connexion                                                                                                    | 36,2 Ko 📋  |  |  |  |
| 🔽 🔞 Corbeille                                                                                                    | 0 octets   |  |  |  |
| E Fichiers enregistrement de l'installation                                                                                                    | 18,4 Ko 🔫  |  |  |  |
| Espace total gagné :                                                                                                    | 19,5 Mo    |  |  |  |
| Description                                                                                                    |            |  |  |  |
| La Corbeille contient les fichiers que vous avez effacés de votre<br>ordinateur. Ces fichiers ne sont supprimés définitivement que lorsque vous<br>videz la Corbeille. |            |  |  |  |
| Image: Nettoyer les fichiers système       Afficher les fichiers         Comment fonctionne le nettoyage de disgue ?                                                   |            |  |  |  |
| OK Annuler                                                                                                    |            |  |  |  |

# Effacer les fichiers d'Internet Explorer

Ces fichiers ne prennent pas beaucoup de place mais contiennent des informations personnelles.

**Pour enlever les :** 

- Cookies,
- Fichiers temporaires
- Historique

Cliquer sur **Internet Explorer.** Cliquer sur **Outils** et **Options Internet**.

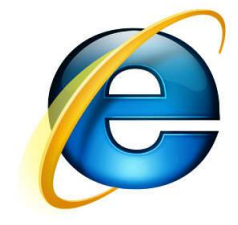

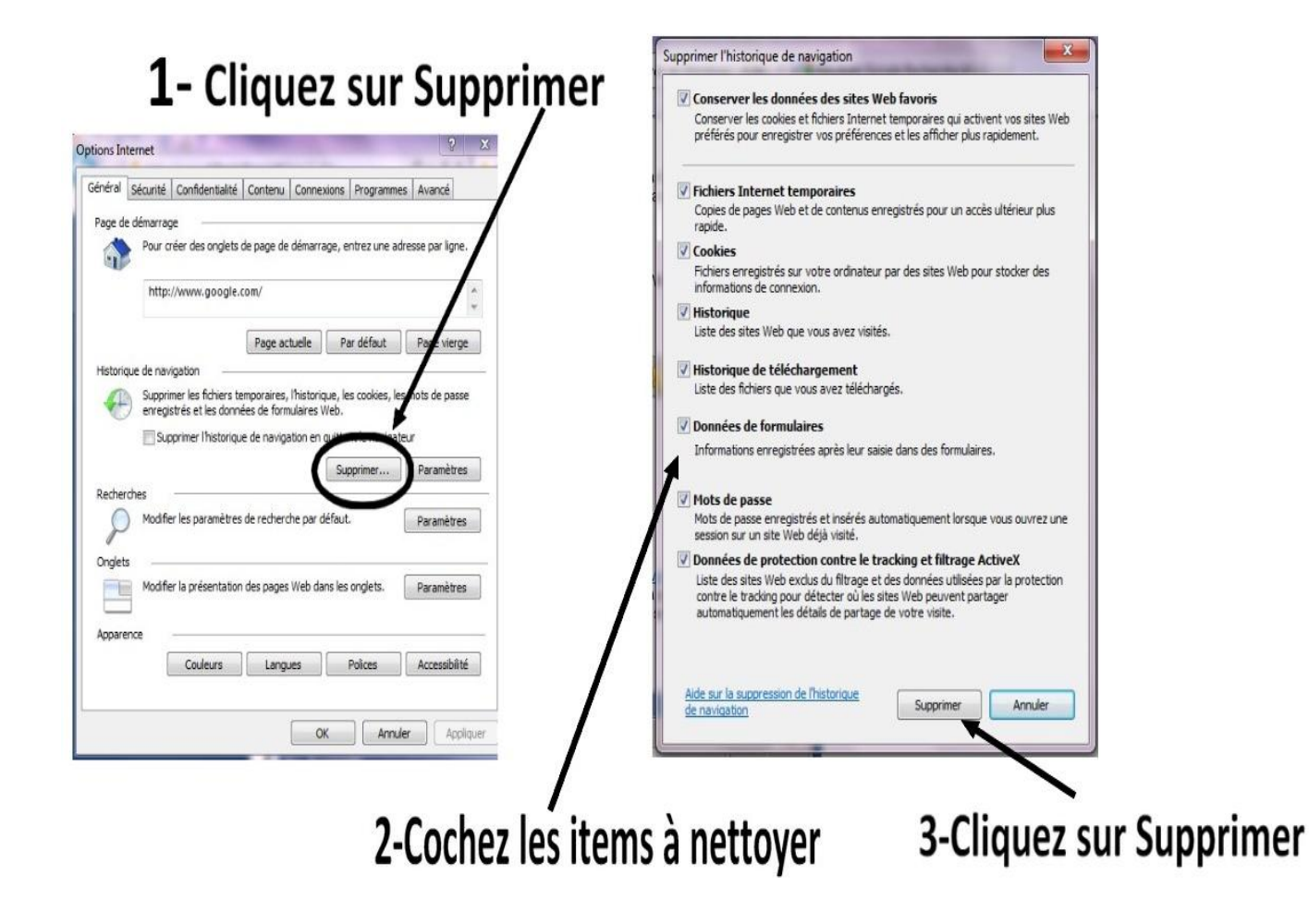

### **Défragmentation**

Avec Windows 7, la défragmentation se fait automatiquement. Vérifier seulement si elle est bien programmée.

Cliquer sur Démarrer, Tous les programmes, Accessoires, Outils système, Défragmenteur de disque.

- 1. Dernière exécution
- 2. Prochaine exécution planifiée

| Diana Daniba at (a ting                      |                 |
|----------------------------------------------|-----------------|
| Disque Derniere execution                    | Progression     |
| (C:) 2012-03-07 11:15 (0 %                   | fragmentés) (1) |
| Can Réservé au système 2012-03-07 11:15 (0 % | G fragmentés)   |

# Vérifier votre espace disque

Cliquer sur **Démarrer, Ordinateur,** cliquer sur **C** : une fois avec le bouton droit de la souris. Cliquer sur **Propriétés**.

Le résultat de l'espace disque utilisé apparaît.

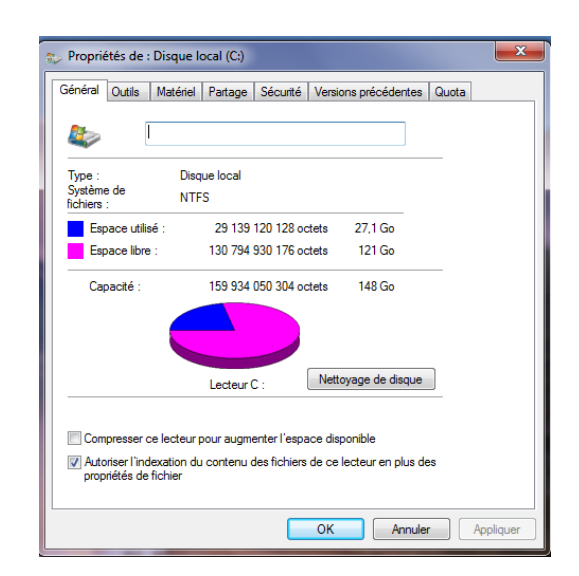

### Fermeture de l'ordinateur

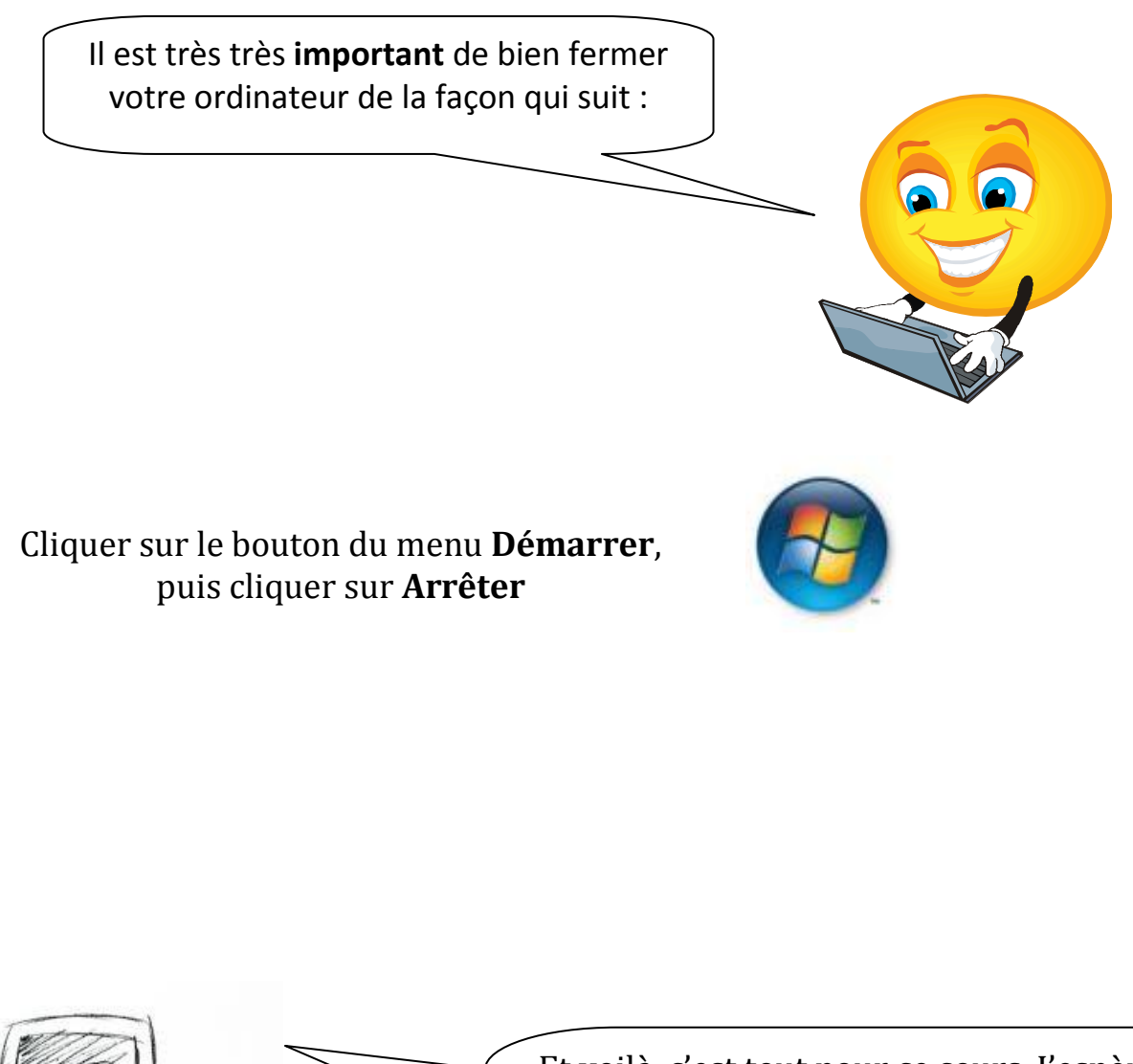

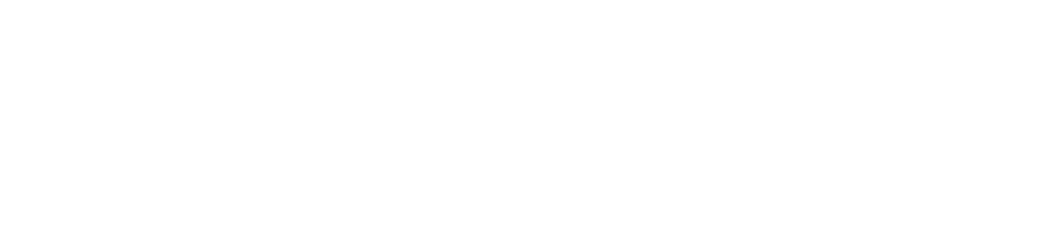

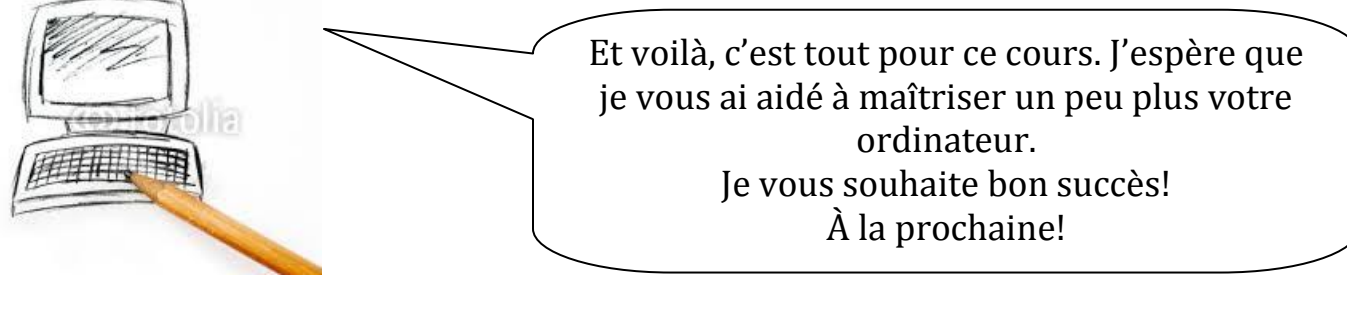

# **Exercices de pratique sur le clavier**

Manon va à la pêche. Qui sème le vent récolte la tempête ! Il n'y a pas de fumée sans feu. Dans le doute, abstiens-toi : À chaque jour suffit sa peine; L'air ne fait pas la chanson. Oh! Les braves gens ! Le garçon de Michaël. Que fais-tu? infgriffe@hotmail.com Michelle & Céline Tu me dois 350\$

# Bravo! Tu peux maintenant écrire un texte.

# **Exercices sur les dossiers et fichiers**

| 1  | Faire un dossier Exercices de cours                                         |                                                                                                    |
|----|-----------------------------------------------------------------------------|----------------------------------------------------------------------------------------------------|
| 2  | Faire un sous-dossier au nom de chansons                                    |                                                                                                    |
| 3  | Faire un fichier                                                            | Seul<br>Comme en exil<br>Comme un naufragé<br>Sur son île                                                                     |
| 3a | Enregistrer dans votre dossier chansons<br>Nom du fichier : seul            |                                                                                                    |
| 4  | Faire un fichier                                                            | Mousse de poulet<br>½ tasse d'oignon haché<br>finement<br>1 tasse de céleri haché<br>finement                                 |
| 4a | Enregistrer dans votre dossier recette<br>Nom du fichier : Mousse de poulet |                                                                                                    |
| 5  | Faire un dossier au nom de photos                                           |                                                                                                    |
| 6  | Faire un fichier                                                            | Prendre soin de moi<br>C'est établir un lien étroit                                                                           |
| 6a | Enregistrer dans votre dossier poème<br>Nom du fichier : La vie             |                                                                                                    |
| 7  | Faire un fichier                                                            | On commence à vieillir quand on cesse d'apprendre.                                                                            |
| 7a | Enregistrer dans votre dossier poème<br>Nom du fichier : Vieillir           |                                                                                                    |
| 8  | Faire un fichier                                                            | Si vous voulez que vos<br>enfants tournent bien,<br>consacrez-leur deux fois plus<br>de temps et deux fois moins<br>d'argent. |
| 8a | Enregistrer dans votre dossier lettre<br>Nom du fichier : Enfant            |                                                                                                    |
| 9  | Faire un dossier au nom d'étiquette                                         |                                                                                                    |